# Intelligent Book Scanner User Manual

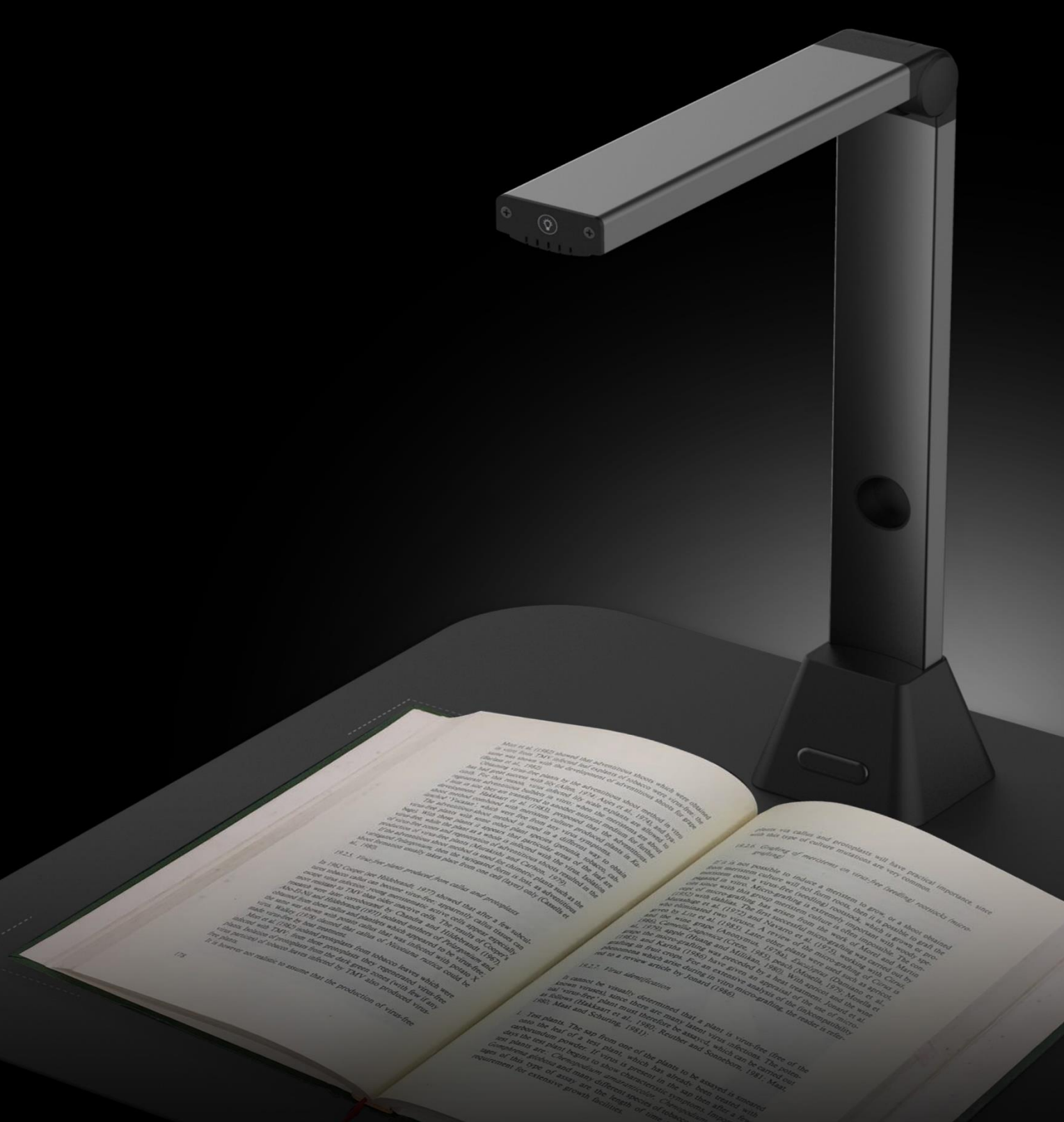

### Index

| Copyright                                                       | .3 |
|-----------------------------------------------------------------|----|
| Trademarks                                                      | .3 |
| Disclaimer                                                      | .3 |
| Safety Introduction                                             | .4 |
| Product Introduction                                            | .5 |
| System Requirements                                             | .6 |
| Package Contents                                                | .7 |
| Parts and Functions                                             | .8 |
| Installing the Software                                         | .9 |
| Connecting the Book Scanner                                     | 10 |
| Getting Started                                                 | 11 |
| Main Window                                                     | 11 |
| Control Panel                                                   | 13 |
| Scanning Preparation                                            | 17 |
| Using The LED Light                                             | 18 |
| What Can You Do With This Software?                             | 19 |
| Scanning Using Document mode                                    | 20 |
| The Scan Settings of Document Mode                              | 23 |
| Scanning Using Book Mode                                        | 25 |
| The Scan Settings of Book Mode                                  | 28 |
| Special Functions                                               | 30 |
| Finger Removal Function                                         | 30 |
| Auto Scan Function                                              | 35 |
| Set Front and Back Cover Images                                 | 36 |
| Usage Example                                                   | 37 |
| Scanning a color document well                                  | 37 |
| Scanning a document and saving it as aPDF file                  | 38 |
| Scanning a multi-page document into a PDF file                  | 39 |
| Using the crop feature to scan multiple images at the same time | 40 |
| Scanning a high quality image of business card                  | 41 |
| Scanning a multi-page document into a Word file                 | 42 |
| Combining multiple images files into one PDF file               | 43 |
| Comparing multiple image files in one window                    | 44 |
| Adding a Watermark into scanned document file                   | 45 |
| Configuring the PDF Settings                                    | 46 |
| Supported OCR Languages                                         | 46 |
| FAQs (Frequently Asked Questions)                               | 49 |

### Copyright

All rights reserved by original manufacturer, no part of the materials shall be reproduced in any form or by any means without prior written permission.

### **Trademarks**

Windows is a registered trademark of Microsoft Corporation in the United States and other countries. All other products mentioned in this document are trademarks or registered trademarks of their respective owners.

### **Disclaimer**

- The screenshots in this user's manual were made with Windows 10. If you are using other Windows system, your screen will look somewhat different but still function the same.
- Specifications of this software and contents of this user manual are subject to change without notice. Any modification, error correction, or feature updates made in the actual software may have not been timely updated in this user manual. User may refer to the actual software itself for more accurate detail. Any misprints, translation errors, or inconsistencies with existing software, will be updated as soon as possible.

### Disposal of Waste Equipment by Users in Private Households in the European Union

This symbol on the product or on its packaging indicates that this product must not be disposed of with your other household waste. Instead, it is your responsibility to dispose of your waste equipment by handing it over to a designated collection point for the recycling of waste electrical and electronic equipment.

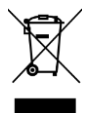

### **Safety Introduction**

- 1. Please read this safety information carefully before using the product.
- 2. After reading this Safety Introduction, please make sure to keep it in a place where you can easily access it while using the product.
- 3. The following safety precautions are intended to assist you in enjoying the safe and correct use of this product and preventing unwanted accidents or damage.

#### **Safety Precautions:**

- 1. Do not use or store this product in direct sunlight or near hot objects, as this may result in fire due to excessive heat.
- 2. Do not place containers filled with liquids such as vases, flowerpots, cups, cosmetics and chemicals near this product. Otherwise, this may result in personal injury or death due to fire or electric shock.
- 3. Do not use this product if liquids such as water, chemicals or oil has been spilled on the product.

Otherwise, this may cause fire or electric shock.

- Do not use this product in a place near alcohol, banana oil, or other flammable liquid and avoid use of inflammable sprays near this product. Otherwise, this may result in fire or serious injury due to explosions or outbreaks of fire.
- 5. Wet hands are not advised for contact with this product. Otherwise this may cause fire and electric shock.
- 6. Do not disassemble, modify, or repair the product. Otherwise, this may cause malfunction or cause electric shock.
- 7. Do not direct the LED light toward to your eyes. Otherwise, this may cause damage to your eyesight or loss of vision.

#### Warning:

- 1. Do not disassemble the product!
- 2. Disassembling the device may cause malfunction of the product.
- 3. Manufacturer is not responsible for problems caused by disassembling the product by users or unauthorized personnel.
- 4. Do not install the device in an area prone to static electricity.
- 5. Do not install the product in a humid or dusty area.
- 6. Be careful not to spill liquids such as water, chemicals, or oil on the product.
- 7. Do not apply excessive shock to product.
- 8. Do not apply excessive beading or shock to the scanner and cable.
- 9. Always read and follow the user manual when using or removing the product.

### **Product Introduction**

The intelligent book scanner provides a new perspective on book scanning. Easily scan documents, receipts, name cards, books, booklets or magazines directly without cutting or damaging them.

This book scanner bundles an intelligent book scanning software, providing extremely useful features and integrated with many imaging algorithms such as page turning detection. which can automatically scan when detecting a page has been turned; it can also enhance the text of scanned documents with background color purification; recognize the documents by using the built-in OCR function; correct for curved pages and erase fingers from the scanned image; it quickly scans and easily converts scanned pages into more useful formats such as JPEG, PDF, searchable PDF, Word, Excel, and Text files.

In addition, this software integrates very useful algorithms, for example, automatically splitting double-page into two separate images. This allows large books to be scanned and archived very quickly.

**WARNING:** This software is usually distributed with a dedicated book scanner of a specific band and a model number. Only when utilizing the intended book scanner hardware can this software realize its full and powerful potential. When using nonqualified book scanners, some of features in this software may NOT work.

### **System Requirements**

To ensure the performance of this scanner, the following hardware system requirement are necessary:

|                  | Recommended System          | Minimum System              |
|------------------|-----------------------------|-----------------------------|
| CPU              | Intel® Core™ i5 or higher   | Intel® Core™ 2 Duo or       |
|                  | processor                   | AMD Athlon™ II processor    |
| RAM              | 4GB                         | 2GB                         |
|                  | Intel® HD Graphics 5000 or  | Intel® Standard Graphics or |
| Graphics card    | higher Graphics cards, such | higher Graphics cards with  |
|                  | as NVIDIA or ATI with 2GB   | 512 VRAM                    |
|                  | VRAM                        |                             |
| Free disk space  | 4GB                         | 2GB                         |
| Operating System | Win7 / Win8 / Win10         | Win XP SP3                  |
| USB              | USB2.0                      | USB2.0                      |

#### WARNING:

This software version does not work on Apple Mac OS or Linux systems.

### **Package Contents**

Make sure the following items are included in this package. If any items are missing or damaged, contact the dealer where you purchased the book scanner.

- (1) Book Scanner
- (2) USB cable
- (3) Soft Mat
- (4) External Shutter Button
- (5) Software CD
- (6) Quick Start Guide
- (7) Warranty Card

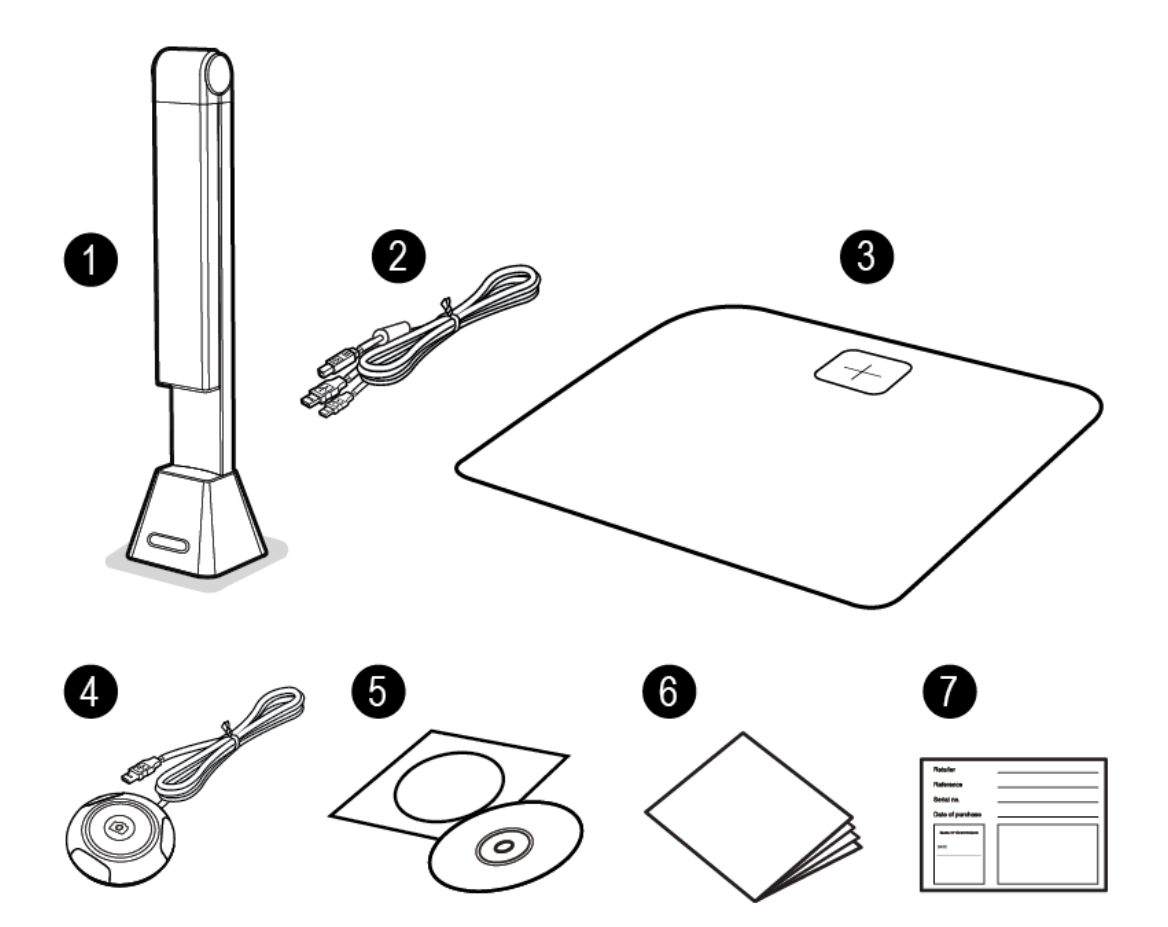

### **Parts and Functions**

This section describes the physical components of the book scanner.

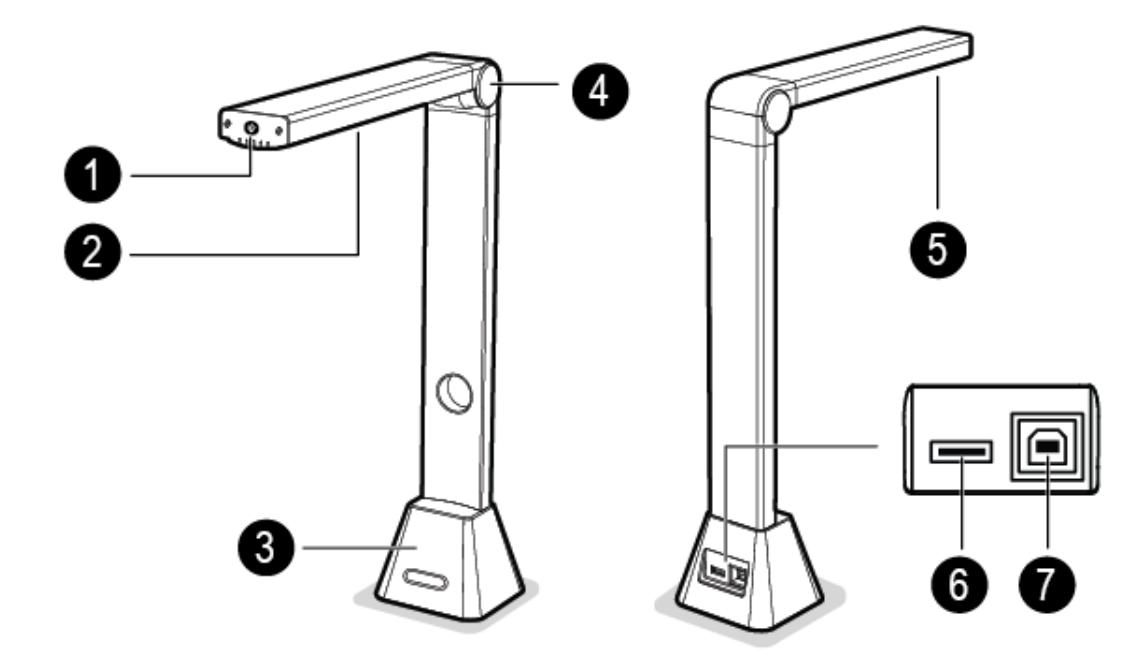

- 1. LED Touch Switch
- 2. LED Lamp
- 3. Base
- 4. Foldable Hinge
- 5. Camera Lens
- 6. USB Hub for External Button Connection
- 7. USB Jack for PC Connection
- 8. Status LED
- 9. External Shutter Button

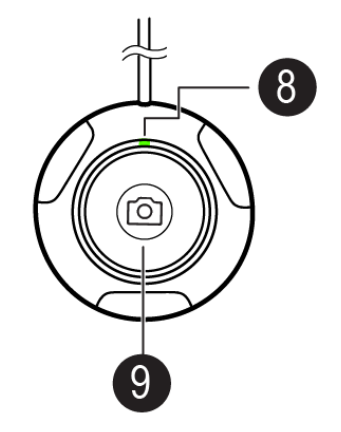

### **Installing the Software**

**NOTE:** Before installing this application software, it is recommended to close any antivirus programs or security software running on your system.

If you are installing this software from a download file, please double click the .exe file to start the installation process. If you are installing this software from a CD ROM, please insert CD ROM into your CD ROM driver, then the installation process may start automatically.

1. Once the installation process has started, please follow the on-screen instructions.

| CamBook - InstallShield Wizard                                                                               | —       |            | ×   |
|----------------------------------------------------------------------------------------------------|---------|------------|-----|
| <b>Preparing Setup</b><br>Please wait while the InstallShield Wizard prepares the setup.                     |         |            | 2   |
| CamBook Setup is preparing the InstallShield Wizard, which will guide you<br>the setup process. Please wait. | through | n the rest | of  |
|                                                                                                    |         |            |     |
|                                                                                                    |         |            |     |
|                                                                                                    |         |            |     |
| InstallShield                                                                                                |         | Cano       | cel |

2. Click [Finish] to finish the installation program.

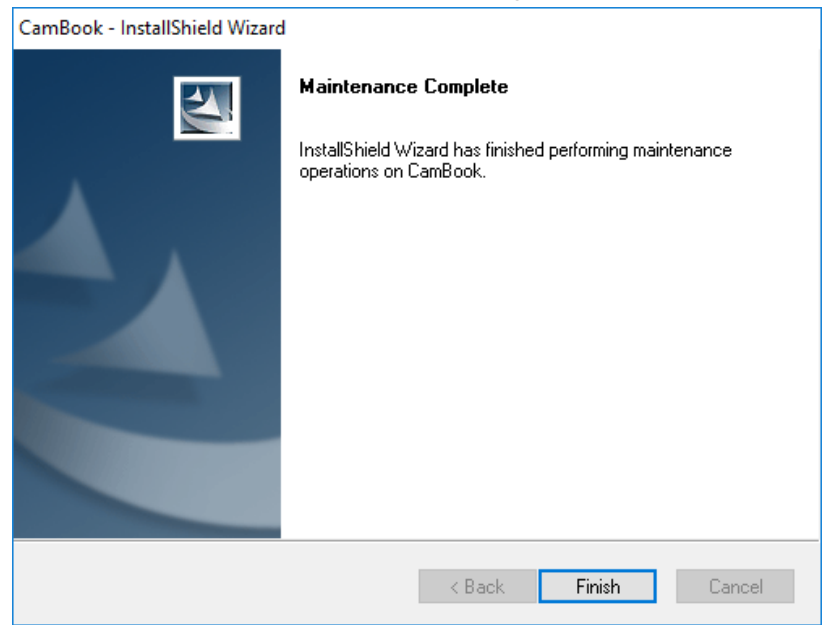

### **Connecting the Book Scanner**

Before you start to use the scanner software, please make sure your book scanner device has been set up correctly. Please double check the following procedures before you proceed.

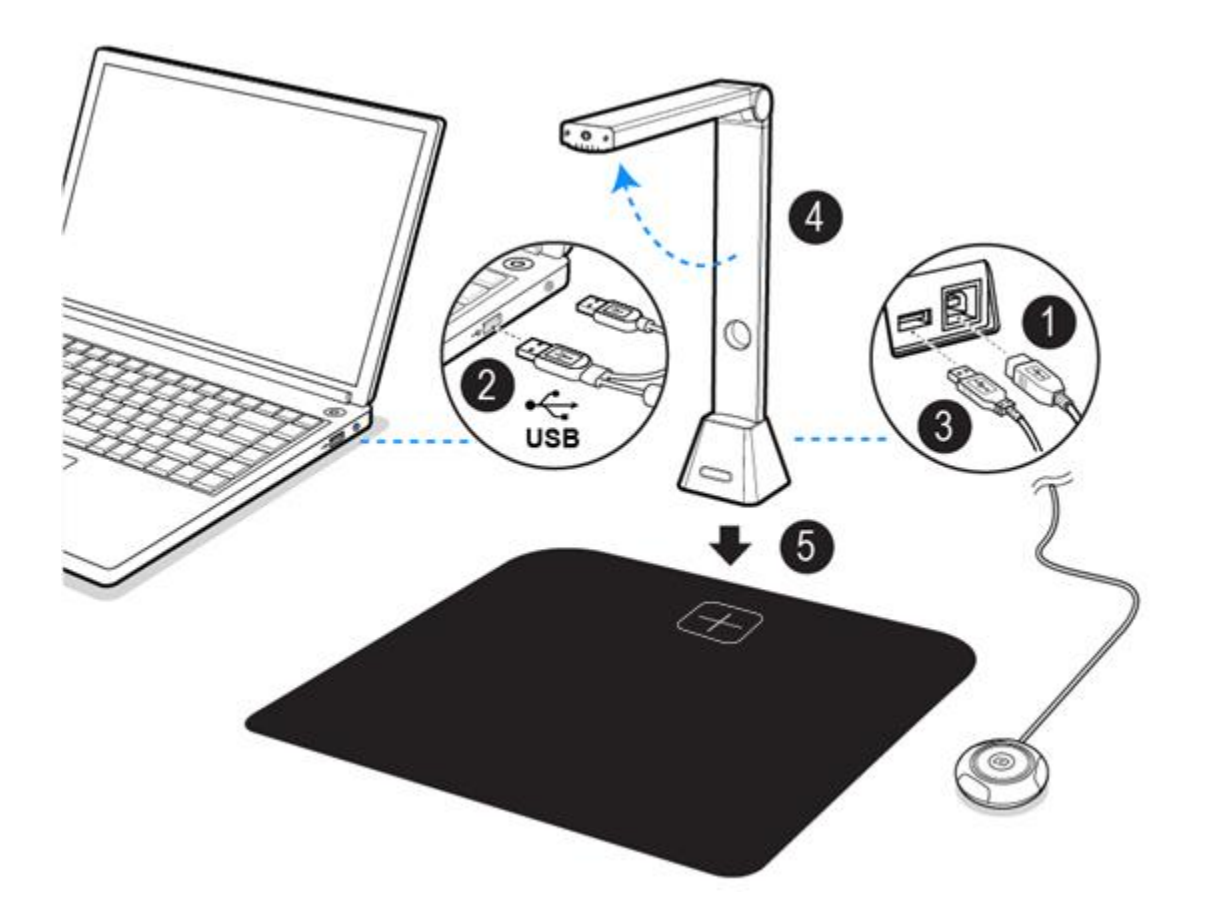

1) Connect the USB cable to the USB connector on the book scanner.

2) Connect the other end of the USB cable to your PC.

3) Connect the supplied external button to the USB hub on the book scanner.

4) Unfold the book scanner.

5) Put the book scanner on the Scan Mat and align on the [+] mark. (The dark color Scan Mat is used to ensure an optimal image and accurate cropping of the targeted objects).

**NOTE:** When the USB cable is connected, please wait for a while until Windows has detected the camera device.

### **Getting Started**

• To start the program, please double click on the CamBook scanning software icon on the desktop.

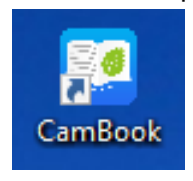

 Or start CamBook from the Windows Programs list: Click the Windows Start Menu > All Programs > CamBook folder > CamBook.

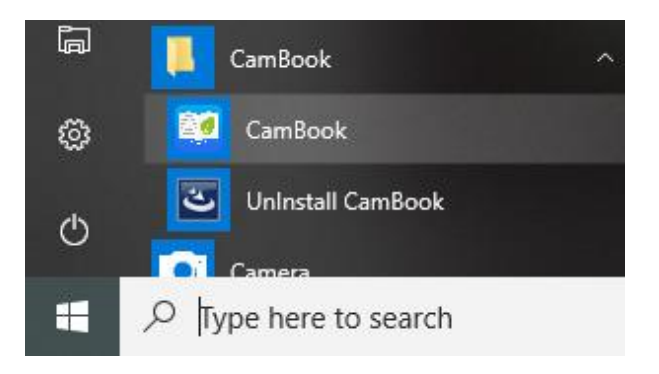

### **Main Window**

When the software is launched, you should see the main window appears as shown below. In the middle of the main window, you should be able to see the real-time preview video from the camera device.

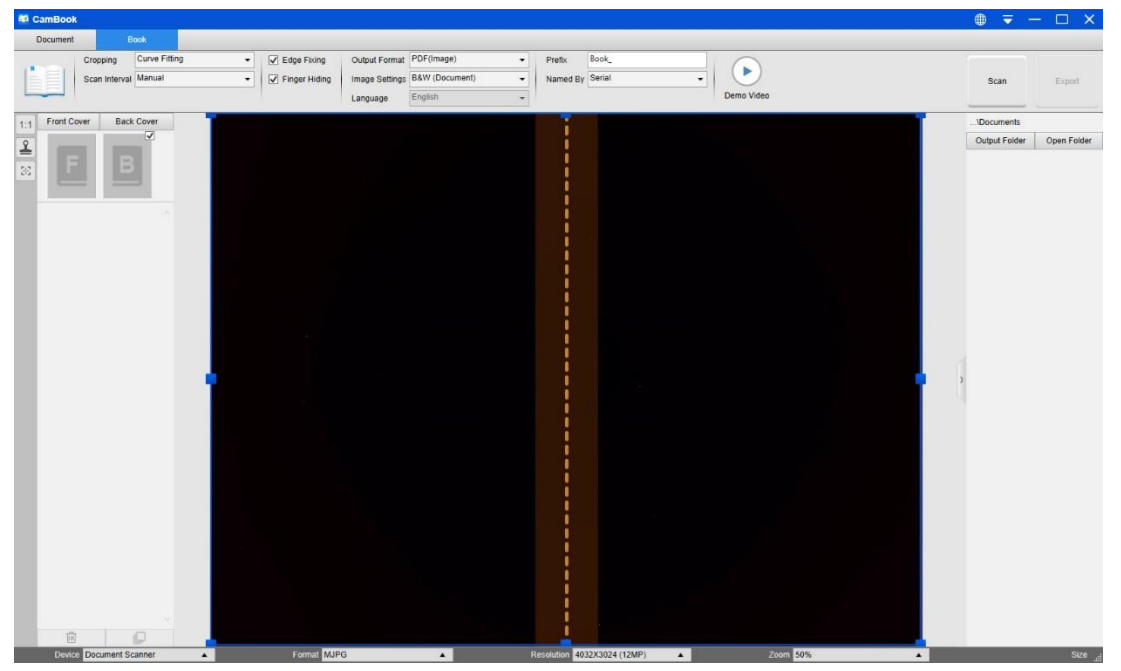

**NOTE:** If you don't see the real-time preview video from the camera device and a [**Detecting devices...**] message is displayed in the middle of the main window as below, please double check the following items sequentially.

- 1) Please make sure your hardware device is correctly connected to your PC via a USB cable.
- 2) Please make sure you have lifted up the book scanner's horizontal arm, which is supposed to be 90 degrees from its vertical stand. (If the camera arm is closed, then you will likely see a complete black video even if the camera is working correctly.)
- 3) Please try to connect the USB cable to another USB Port or reboot your PC.

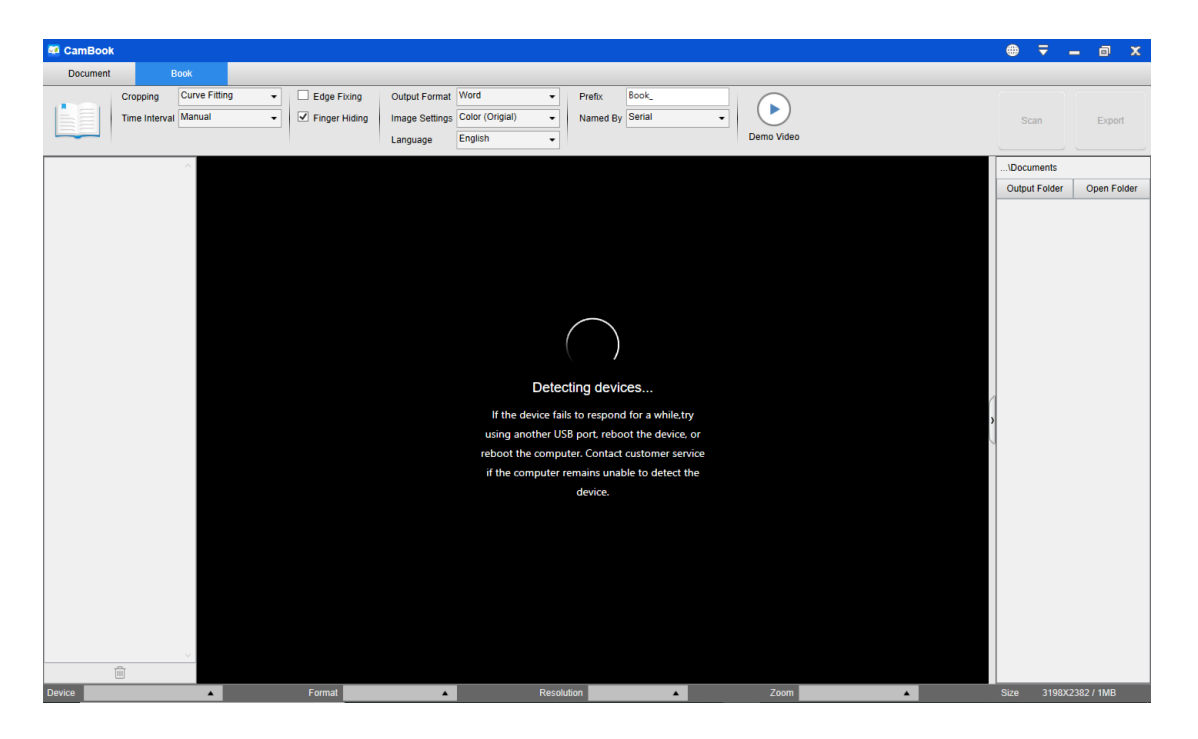

### **Control Panel**

Here is the default look for CamBook control panel. You can make change with following settings:

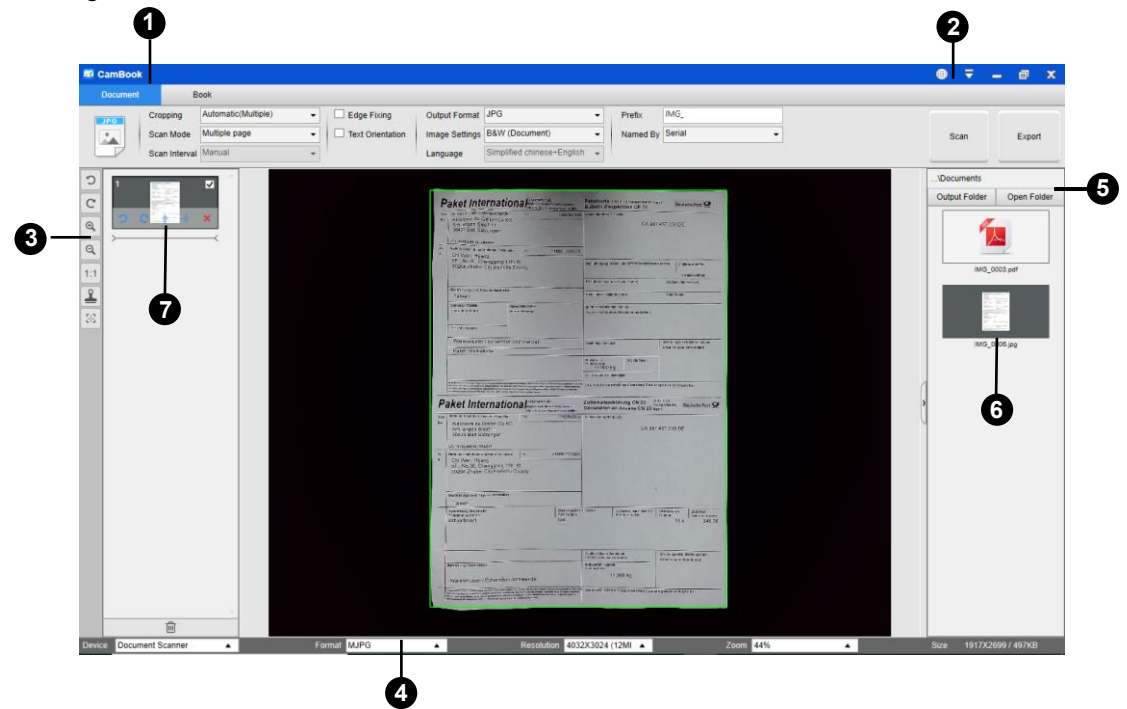

#### (1) Function Tabs

| 🐖 CamBook |               |              |        |               |                |                            |   |          |          |
|-----------|---------------|--------------|--------|---------------|----------------|----------------------------|---|----------|----------|
| Document  | В             | ook          |        |               |                |                            |   |          |          |
|           | Cropping      | Straight Fit | ting 👻 | Edge Fixing   | Output Format  | PDF (Image)                | • | Prefix   | Book_    |
|           | Scan Interval | Manual       | •      | Finger Hiding | Image Settings | Color (Origial)            | • | Named By | Serial 👻 |
|           |               |              |        |               | Language       | Simplified chinese+English | - |          |          |

There are 2 major functions available [**Document**] & [**Book**]. You can select different functional modes by clicking on the function names shown in the menu bar area.

| Mode     | Icons | Description                                                         |
|----------|-------|---------------------------------------------------------------------|
|          | JPG   | The Document mode is used for scan documents, business cards,       |
|          |       | ID cards or any paper sheets, this mode provides many useful        |
| Document |       | image processing features, such as repairing the damaged edges      |
|          |       | of documents or rotating pages based on text orientation, it allows |
|          |       | scanning to a JPEG or PDF file directly, even creating OCR and      |
|          |       | then converting scanned files into editable Word/Text/Excel         |
|          |       | formats.                                                            |
| Book     |       | The Book mode is used for scanning books or booklets. This          |
|          |       | mode provides many useful features, such as automatically           |
|          |       | scanning, erasing fingers, and flattening curved pages.             |
|          |       |                                                                     |
|          |       |                                                                     |

#### (2) Menu Control Settings

At the top of the main window, there are two control buttons available:

| Buttons | Explanations | Note                              |
|---------|--------------|-----------------------------------|
|         | Language     | Language settings for software UI |
|         | Settings     | Shows Tool Tip Settings           |
|         |              | <ul> <li>PDF Options</li> </ul>   |
| ~       |              | • Help                            |
|         |              | About                             |

#### (3) Toolbar

On the left side toolbar, there are many useful control tools available:

| Buttons    | Explanations              | Note                             |
|------------|---------------------------|----------------------------------|
| C          | Rotate Left 90 Degrees    |                                  |
| C          | Rotate Right 90 Degrees   |                                  |
| Q          | Zoom Out                  |                                  |
| ⊙ <b>(</b> | Zoom In                   |                                  |
| 1:1        | Fit Screen / 1:1 Display  |                                  |
| 9          | Watermark                 | Only available for some of the   |
| -          | (Add watermark on images) | Function Modes                   |
|            | Manual Cropping           | Manual cropping for a scanning   |
| •          |                           | area                             |
| ж ж<br>ж ж | Full Screen               |                                  |
| 5.7        | Focus                     | Only available for book scanners |
| 60         | (Trigger the Auto-Focus   | that support Auto-Focus feature  |
|            | action)                   |                                  |

#### NOTE:

The "Focus" button may appear if and only if you have a book scanner that can support the Auto-Focus features. By clicking on this button, user can manually trigger the camera to adjust the lens focus again automatically.

#### (4) Device Settings

At the bottom of the main window, there are some control settings for the camera device:

| Button     | Explanations                             |  |
|------------|------------------------------------------|--|
| Device     | Selecting camera devices                 |  |
| Format     | Selecting the camera video output format |  |
| Resolution | Selecting the camera video resolution    |  |

#### NOTE:

- In the [Format] options, there are usually two options, YUV or MJPEG. YUV is an uncompressed video format, and MJPEG is a compressed video format type. Selecting MJPEG format will allow for a higher video frame rate than selecting the YUV format, but not all camera devices support MJPEG format option.
- In the [Resolution] options, selecting higher resolutions will cause a lower video frame rate. If you are capturing a still image or scanning a document, please select the highest resolution available. If you are using this device as a visual presenter, then selecting a lower resolution may bring a smoother video experience.

#### (5) File Save Settings

On the right-hand side of the main window, there are options for setting the directory for saving files:

| Button | Explanations                   |
|--------|--------------------------------|
| Select | Select file save destination   |
| Open   | Open the current file location |

#### NOTE:

- Each Function Mode has its own file save destination. For example, the user can set and change the save destination to different destination.
- Even though each Function Mode has its own separate file save destination, all these Function Modes have the same default file-saving-directory destination after this software is installed.

#### (6) File Compare & Convert Settings

By right click on the image files shown in the file fetching column on the righthand side of the main window, you will see the following options:

| Right Click Options | Explanations                          |
|---------------------|---------------------------------------|
| Open                | Open an image file                    |
| Сору                | Copy a file                           |
| Rename              | Rename a file                         |
| Delete              | Delete a file                         |
| Compare             | Compare multiple images in one window |

| Convert into PDF   | Convert or merge multiple images files into one PDF file   |
|--------------------|------------------------------------------------------------|
| Convert into TIF   | Convert or merge multiple images files into one TIF file   |
| Convert into Text  | Convert or merge multiple images files into one Text file  |
| Convert into Word  | Convert or merge multiple images files into one Word file  |
| Convert into Excel | Convert or merge multiple images files into one Excel file |
| Convert into EPUB  | Convert or merge multiple images files into one EPUB file  |
| Email              | Send an image file as an email attachment                  |
| Print              | Send an image file to a printer                            |
| Property           | Show the property window                                   |

#### NOTE:

- The "Compare" and "Convert" functions can work on one or more image files at the same time. User can use the "shift key" or "Ctrl key" on the keyboard to help select multiple image files.
- When using the "Email" function, please make sure your computer has an email software installed, such as Microsoft Outlook.

#### (7) Preview Window

On the left-hand side preview window, you can use following tools that appear on each thumbnail image in order to rotate the scanned image, change the image order, or delete it.

You can also double-click on the thumbnail image to enter to the Document Page Editor mode.

| 1                                                                                                    | Button | Explanations            |
|----------------------------------------------------------------------------------------------------|--------|-------------------------|
| and the second second s | ົ      | Rotate Left 90 Degrees  |
| 2                                                                                                    | C      | Rotate Right 90 Degrees |
|                                                                                                    | 1      | Move image up           |
|                                                                                                    | ŧ      | Move image down         |
| > C * * ×                                                                                                    | ×      | Delete image            |

**NOTE:** The left side preview window is only available when the Scan Mode setting is set to "Multiple Image".

### **Scanning Preparation**

- 1) To start scanning, please place the book scanner on a surface table or desk.
- Review your own needs and select the proper processing modes of either [Document] or [Book] from the scanning software.

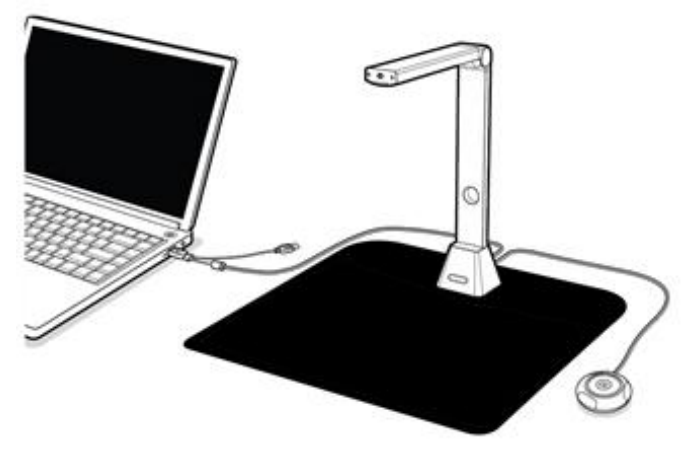

#### **Reminders:**

 Avoid scanning documents or books in places near windows or other environments with strong lighting. Excessively bright ambient lighting will affect the brightness and thus scanning results.

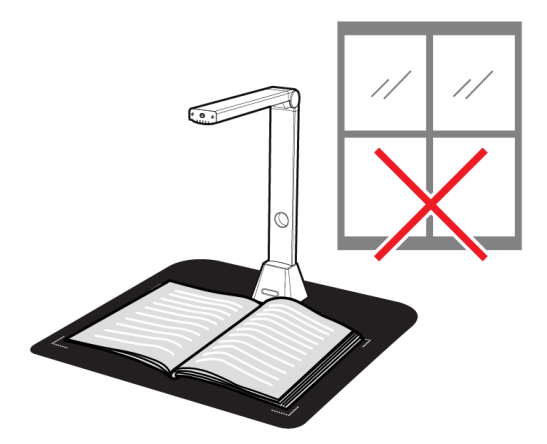

2) Ensure that you use the supplied black scan mat to scan with your book material and the book has been placed within the scanning area correctly.

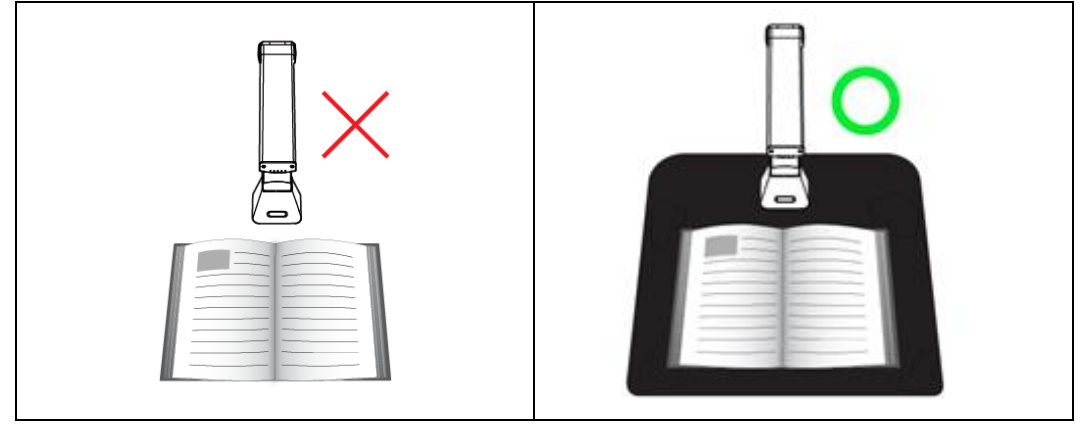

### **Using LED Light**

There are three levels of LED brightness control available, for use in low-light environments. To turn on the LED light, please follow below steps.

- 1. Touch the LED light icon to turn on the LED light.
- 2. Touch for the 2nd time to switch to a lower brightness.
- 3. Touch for the 3rd time to switch to the lowest brightness.
- 4. Touch for the 4th time to turn the LED light off.

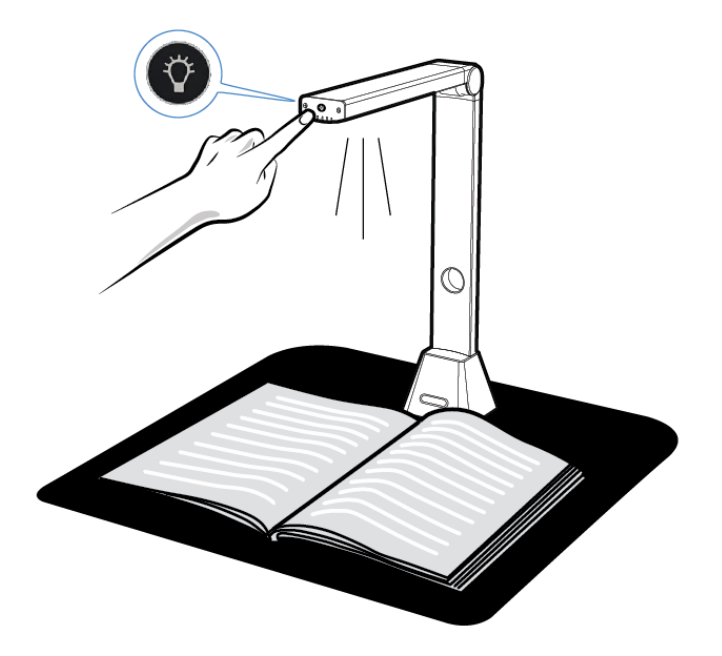

**NOTE:** Do not fold (close) the scanner without first turning off the LED light, as this may cause the scanner to overheat.

### What you can do with this software?

The CamBook software provides an overhead scanning unit that does not need to touch the documents being scanned. The following operations can be performed with the software:

#### **Book Scanning**

A book or booklet up to size A3 can be scanned without cutting pages out. When a page is scanned the software will automatically flatten the curved pages and split the scan into two separate images.

#### **Document Scanning**

Scan documents or other paper materials up to size A3. When a document is scanned, the scanned image will be cropped and de-skewed automatically.

#### Multiple Cards Scanning

Scanning multiple documents such as business cards or other types of cards can be done simultaneously. When multiple cards are scanned, the scanned images will be cropped and skew-corrected into separate images for each respective document.

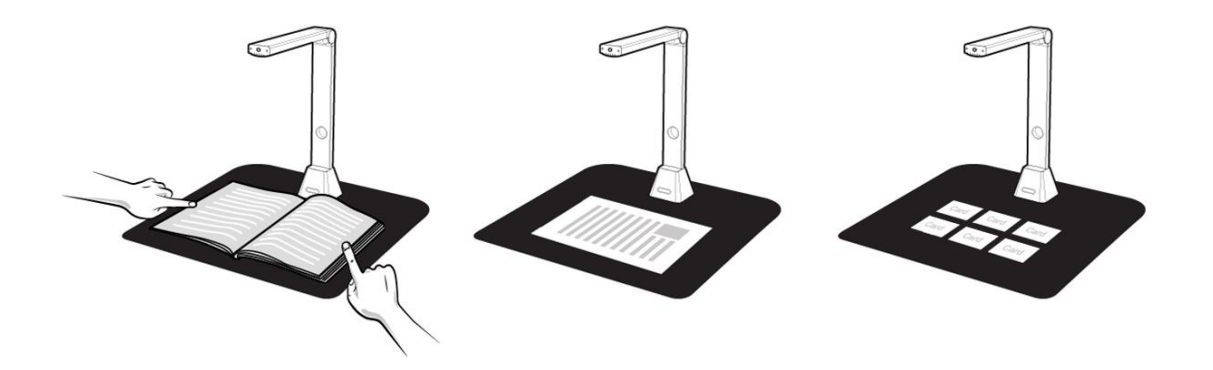

### **Scanning Using Document Mode**

1) To scan document materials, set the top function tab to [Document] mode. You can make any changes in the settings menu as necessary.

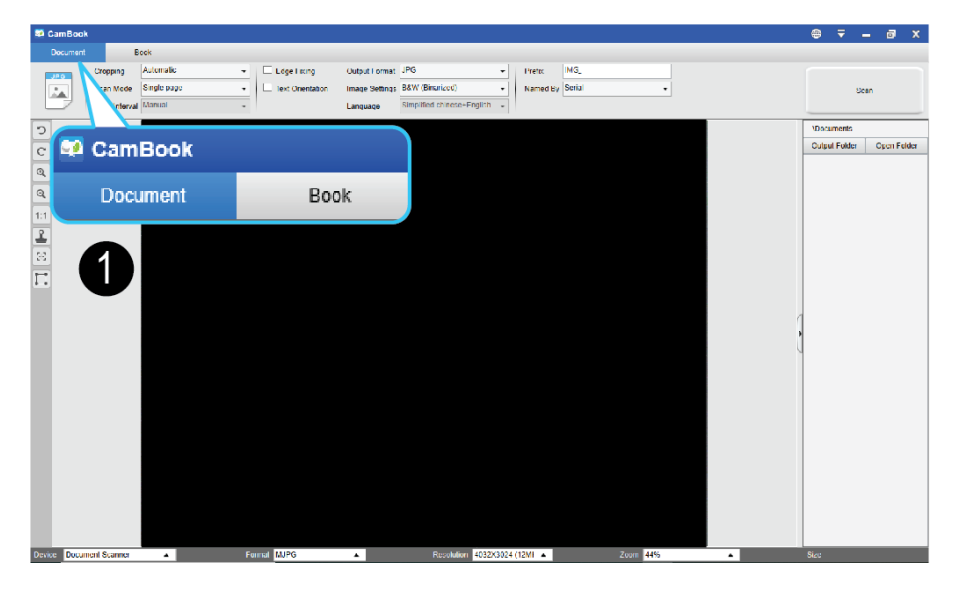

- 2) Place a document face up on the center of the scan mat.
- 3) Set the cropping to [Automatic] and click [Scan] button in the upper right corner of the scanning software in order to scan an image, additionally you may also press the external shutter button to initiate scanning.

**NOTE**: To continue scanning additional pages, click [Scan] button and repeat this step to scan additional images.

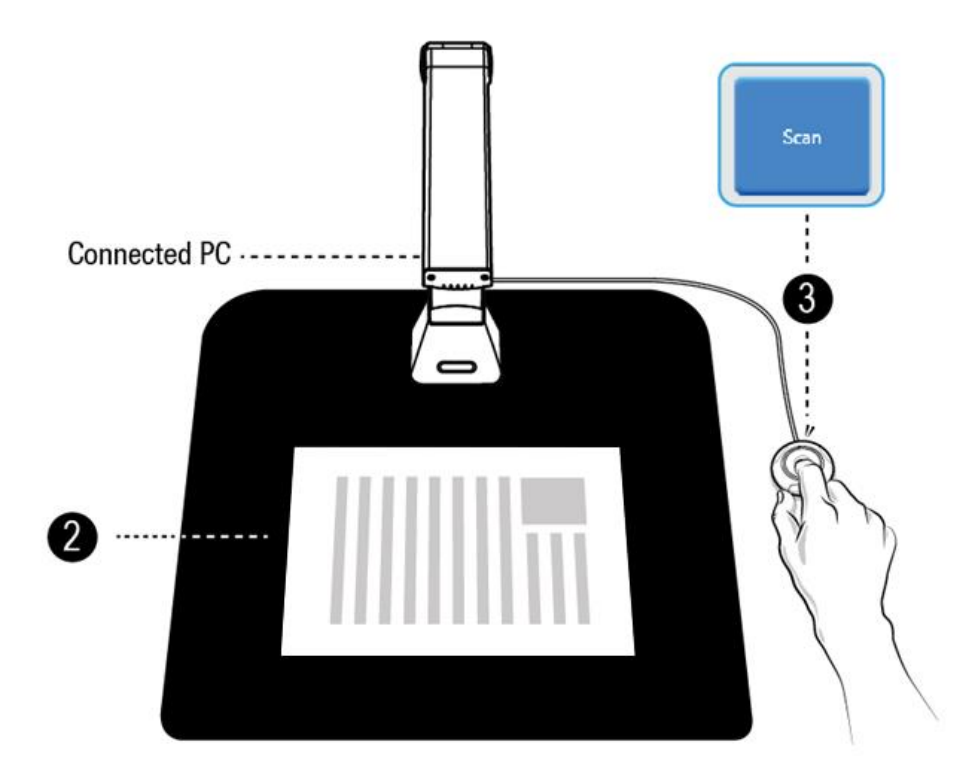

4) When scanning is complete, the scanned image will appear on the right-hand side of the output window, allowing you to double-click on the thumbnail image to open the scanned result.

|     | Cropping      | Automatic                                                                                                    | •   | Edge Fix  | ing                 | Output Format                                     | JPG                       |                                                            | Prefix                       | IMG_   |      |               |           |
|-----|---------------|----------------------------------------------------------------------------------------------------|-----|-----------|---------------------|---------------------------------------------------|---------------------------|------------------------------------------------------------|------------------------------|--------|------|---------------|-----------|
| PG. | Scan Mode     | Single page                                                                                                    |     | Text Orie | ntation             | Image Settings                                    | B&W (Docu                 | ment)                                                      | Named B                      | Serial |      |               |           |
|     | Conc Interval | Manual                                                                                                    |     |           |                     | Language                                          | Simplified r              | hinese+Ennlish                                             |                              |        |      | ou            | 401       |
| -   | ocan interval | - The second second sec | 100 |           |                     | Language                                          | and a second second       | intere ungener i                                           |                              |        | <br> |               |           |
|     |               |                                                                                                    |     |           |                     |                                                   |                           |                                                            |                              |        |      | \Documents    |           |
|     |               |                                                                                                    |     | 1         |                     |                                                   |                           |                                                            |                              |        |      | Output Folder | Open Fold |
|     |               |                                                                                                    |     | _         | Paket I             | International                                     | And Address of the owner. | Palattaria (de palatas CP 71                               | eger Den balan kan Spe       |        |      | 10            | -         |
|     |               |                                                                                                    |     |           | In Salary<br>An UPP | In Group Co HO                                    | CONTRACTOR                | CAS                                                        | N7 457 238 DE                |        |      | 1             |           |
|     |               |                                                                                                    |     |           | 19433 B             | ed Sanungen<br>Ininu Ierren                       |                           |                                                            |                              |        |      | 1 23          |           |
|     |               |                                                                                                    |     |           | · Chiller           | Charles and Annual Val                            | -882-12188)               |                                                            |                              |        |      | IMG_0         | 003.pg    |
|     |               |                                                                                                    |     |           | 30254.0             | Pulse Chimelants Carris                           |                           | Carlote Long House                                         | Adventing                    |        |      |               | 100       |
|     |               |                                                                                                    |     |           | Sec. 14             |                                                   |                           | BROWNSKI CONTRACTOR                                        | Million Books Law            |        |      |               |           |
|     |               |                                                                                                    |     |           | Saver.              | -                                                 |                           |                                                            |                              | -      |      | W             |           |
|     |               |                                                                                                    |     |           |                     |                                                   |                           |                                                            |                              |        |      |               | -         |
|     |               |                                                                                                    |     |           | News                | namin / Cohamitan commercial                      |                           | Starting officiality                                       |                              | -      |      | IMO_0         | 002.dec   |
|     |               |                                                                                                    |     |           | Fanette             | ********                                          |                           |                                                            | Loc ogrander                 |        |      |               | ÷         |
|     |               |                                                                                                    |     |           |                     |                                                   |                           | in an an an an an                                          |                              |        | 1    | 1             |           |
|     |               |                                                                                                    |     |           |                     |                                                   |                           | Read of Press and Street Street Street                     | dispersión Agentar           |        | ,    |               | 2         |
|     |               |                                                                                                    |     |           | Paket I             | International                                     |                           | Zellerkalten filtrang (% 23<br>Declaration on docume CN 23 | Antonio Basiata dat          | 2      | 0    | C008-08       | 30-000    |
|     |               |                                                                                                    |     |           | *** **********      | en de Gresti Co HG                                | 100.00110                 |                                                            |                              |        | 1    |               |           |
|     |               |                                                                                                    |     |           | 25402.8             | let Salarger                                      |                           |                                                            |                              |        |      |               |           |
|     |               |                                                                                                    |     |           | -                   |                                                   | -64011523646              |                                                            |                              |        |      | 1 5           | 1         |
|     |               |                                                                                                    |     |           | 57, 763<br>38254 J  | 33. Drweggerig Kith M<br>Dube City Hancks Deality |                           |                                                            |                              |        |      |               | R         |
|     |               |                                                                                                    |     |           |                     |                                                   |                           |                                                            |                              |        |      | IMG_0         | 004.jpg   |
|     |               |                                                                                                    |     |           | Tainor              |                                                   | Incode                    | The Internation                                            | Ineres Lines                 |        |      |               |           |
|     |               |                                                                                                    |     |           | Beryene             | 1977                                              | 00                        | (Paper)                                                    | 114 38                       | 20     |      |               |           |
|     |               |                                                                                                    |     |           |                     |                                                   |                           |                                                            |                              |        |      |               |           |
|     |               |                                                                                                    |     |           | -                   |                                                   |                           | ter A lat. Inter.                                          | Interpretation of the second | -      |      |               |           |
|     |               |                                                                                                    |     |           | Personal a          | Superior .                                        |                           | 11.002 kg                                                  |                              |        |      |               | _         |
|     |               |                                                                                                    |     |           |                     | nuter / Eurarcian conversion                      |                           | Sales and present of the figure and in                     |                              |        |      |               |           |
|     |               |                                                                                                    |     |           | 10 to a tor         | and a set of the set of the                       |                           | and the second second second                               |                              |        |      |               |           |
|     |               |                                                                                                    |     |           |                     |                                                   |                           |                                                            |                              |        |      |               |           |

5) The following is an example for a scan in the B&W (Document) mode.

|                                                                                                    | Original                                                                                                    |                                                                                                    |                                                             |           |                                                                                                    | Outpu                                                                                                    | t Result                                                                                                    |                                                                             |
|----------------------------------------------------------------------------------------------------|----------------------------------------------------------------------------------------------------|----------------------------------------------------------------------------------------------------|-------------------------------------------------------------|-----------|----------------------------------------------------------------------------------------------------|----------------------------------------------------------------------------------------------------|----------------------------------------------------------------------------------------------------|-----------------------------------------------------------------------------|
| Pa                                                                                                    | aket International                                                                                                    | Paketkarte das sis beverasion of<br>Bulletin d'expédition CP 71                                                                                                    | <sup>K41</sup> Deutsche Post 👰                              | Р         | aket Internati                                                                                                    | ONA (International)<br>Machine admeteration essenter<br>the in Duck with Constructions automatic                                                                                                    | Paketkarte (site in de Versenditsche log<br>Bulletin d'expédition CP 71                                                                                                    | arij Deutsche Post 👷                                                        |
| Vas<br>De                                                                                                    | per-encirent in Minaes parter. In: Colonistion<br>Searcorn Group Cark (G<br>Am singet Star (H)<br>394533 Bad Sazungen<br>Withfortunes automates<br>Imm. Kanada a tradiget familier (K888511533166)                                                                                                    | CA 58                                                                                                    | 7 467 238 DE                                                | Ten<br>De | Kidescom de GmbH Co K<br>Am langen Streif 11<br>36433 Bad Salzungen<br>soursceluner Ausenseit<br>harrend Aerostoa Englingen Deste<br>Chi Wen Huang                                                                                                    | a 18: 038585360<br>G<br>Bin 16: +855517533865                                                                                                    | CA 981                                                                                                    | 7 457 238 DE                                                                |
|                                                                                                    | Uni Wein Huang<br>57, No. 30, Chenggong 13th St<br>30284 Zhubei City Heinchu Gaunty                                                                                                    | Australia March 2015 Facilitation (Antonio mono access of an internet) and a facilitation of the<br>Antonio and the Antonio Austria (Antonio Austria) Antonio access                                                                                                    |                                                             |           | SF., No.30, Changgong 13th St.<br>30264 Zhubel City, Hsinchu County<br>Becommungstand Pays de dostnation                                                                                                    |                                                                                                    | National Sector States (Sector Sector |                                                                             |
|                                                                                                    | Talven<br>Dense ortsalle<br>Televiti vimmer<br>An Sans Scherp<br>An Der Sanser                                                                                                    | lan ann an Fridaichte rain (2019)<br>195 ann an Fridaichte rain (2019)<br>196 ann an Fridaichte (2019) a' de schart (                                                                                                    |                                                             |           | 1 arWBN<br>Sterppi de 2043d t<br>Tindre de la Source<br>2017 Doit és douare                                                                                                    | Auswehtlungsfele<br>Banna fikturge                                                                                                    | (graniche Kiebezete antwager)<br>(Appeser Ins Impuntos oficialios, In son Ashlerit)                                                                                                    |                                                                             |
|                                                                                                    | Weremuster / Echantilion commercial<br>Paket internacional                                                                                                    | Description (according to the second to the second to the | Colores patient Colores patient<br>Deven Stragent Theremand |           | Warenmuster / Echantile<br>Paket International                                                                                                    | on commercial                                                                                                    | Decementative entropy of the second second s | 497 238 DE                                                                  |
| Pa                                                                                                    | ket International                                                                                                    | Zollinhaltserklärung CN 23<br>Déclaration en douane CN 23                                                                                                    | Hard Para Merica Market Bart                                | P         | aket Internati                                                                                                    | non and the second second seco                                          | Debun und Unterschrift des Absenders/ Date e<br>Zollinhaltserklärung CN 23                                                                                                    | t signature de l'expécteur<br>orte in die<br>vosandtesche Deutsche Post Ort |
| Vas<br>Dy                                                                                                    | Ver- an making of Aperian Farmer<br>Kidsnoom de GmbH Co KG<br>Am langen Strof 11<br>36433 Bac Salzungen                                                                                                    | between an With line<br>CA 58                                                                                                    | 7 457 238 DE                                                | Von<br>De | Nare un Arsont les Alenden Dyatte<br>Kidsroom de GmbH Co.8<br>Am langen Streif 11<br>36433 Bad Salzungen                                                                                                    | w 14: 0365/853800<br>KG                                                                                                    | terkoderummeth" éxiste                                                                                                    | 7 457 238 DE                                                                |
| Extractional resolution     As Service and the service sciences Sec. +6699(703)16     A CPU Were Huang     SF. No. 30. Changoong, 13th St.     30254 Zhubei City Hisnehu County |                                                                                                    |                                                                                                    |                                                             | An<br>A   | Nore we Accent iss Englinged Detra<br>Chi Wan Huang<br>5F., No.30, Chenggong 1<br>302/64 Zhubei City,Hsind                                                                                                    | tere Te: +886917533886<br>138h St.<br>hu County                                                                                                    | \$3386                                                                                                    |                                                                             |
| -                                                                                                    | Hear mesungaano Raja da da trator<br>Talanda<br>Baacanargi da Harbi<br>Gargiare Anama<br>Babyan Cel 1 OB                                                                                                    | 1 Viljen Zolladin radi sen P.5<br>Witalian nadi                                                                                                    | Hetrogeniciti<br>Tolli net<br>11,4 245,28                   |           | Bestimmungsland! Pays de destinatio<br>Taiwan<br>Bozeret or contenu<br>Bozeret or contenu<br>Bobyratticle/1                                                                                                    | un<br>Unsprungsland<br>Pays dangre<br>GB,                                                                                                    | d Waten Zotterfor rech den IIS<br>N° seitere & St                                                                                                    | Netopeviciti<br>Pets ret<br>11,4 245,38                                     |
| _                                                                                                    |                                                                                                    | Colored for Knock Strate James                                                                                                    | Comp and an and                                             |           |                                                                                                    |                                                                                                    | Read to Beck / Beckson                                                                                                    |                                                                             |
|                                                                                                    | Berenung Steanator<br>Wasenmuster / Edherd Kin commercial                                                                                                    | Personal Science of Science<br>December 1 Report<br>Produce Los<br>11,933 kg                                                                                                    | And A good an easy                                          |           | Berrenkung/Ossevates<br>Warenmuster / Echantillo                                                                                                    | on commercial                                                                                                    | Norties de cantilate el febres<br>Norties de cantilate el febres<br>Polstont had<br>11,900 kg                                                                                                    | trionugakisit hidosoga<br>Bensi dongosi Dan ce agai                         |
|                                                                                                    | The second second se | * General and General III Sec Assessing Con-                                                                                                    | ef a groe ve de feigleicher                                 |           | <ol> <li>Methodological and Spacetican Lange (Methodological and Spacetican Lange) and Spacetican Lange (Methodological and Spacetican Lange (Methodological And Spacetican Lange (Methodological And Spacetican Lange (Methodological And Spacetican Lange (Methodological And Spacetican Lange (Methodological And Spacetican Lange (Methodological And Spacetican Lange (Methodological And Spacetican Lange (Methodological And Spacetican Lange (Methodological And Spacetican Lange (Methodological And Spacetican Lange (Methodological And Spacetican Lange (Methodological And Spacetican Lange (Methodological And Spacetican Lange (Methodologican Lange (Methodologi</li></ol> | properties wange door in the engine data search wanged in the sea<br>give an end to be by up in the data search of a comparison<br>data search and the search of the search of the search of the<br>data search of the search of the search of the search of the<br>data search of the search of the search of the search of the<br>data search of the search of the search of the search of the<br>data search of the search of the search of the search of the<br>data search of the search of the search of the search of the<br>data search of the search of the search of the search of the search of the<br>data search of the search of the search of the search of the search of the<br>data search of the search of the search of the search of the search of the search of the search of the<br>data search of the search of the search of the search of the search of the search of the<br>data search of the search of the search of the search of the search of the<br>data search of the search of the search of the search of the search of the search of the<br>data search of the search of the search | Defurt und Unlerschnit des Absenders/ Dete                                                                                                    | et signalure de l'expédileur                                                |

#### **Manual Cropping**

This software allows the user to manual crop for a scanned object before scanning the final image.

To adjust the cropping frame please follow methods below.

- 1. Set the cropping mode to "Self-Defined".
- 2. Move the blue cursor to a corner or an edge of the crop frame (the blue cursor will

change to Scheme (). Click and drag the cursor to enlarge or shrink the cropping frame to the desired size.

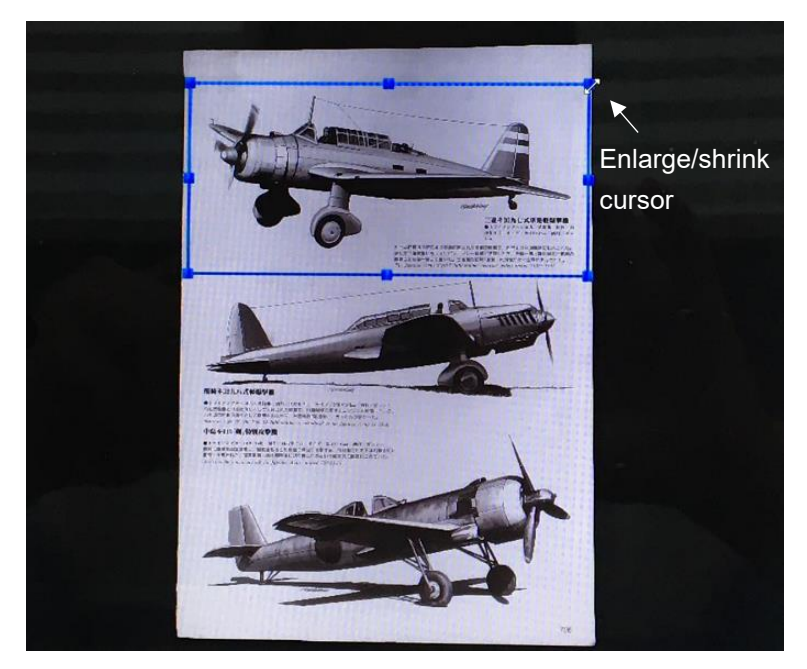

Move the blue cursor within the cropping frame (the cursor will change to I click and drag the cursor to move the entire cropping frame to the desired area.

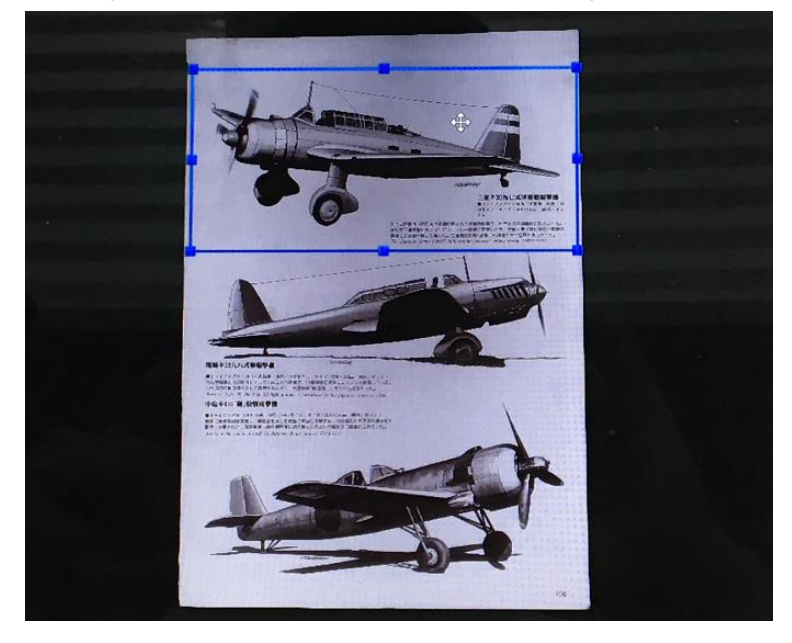

### The Scan Settings of Document Mode

In the document function mode, you can use following feature settings:

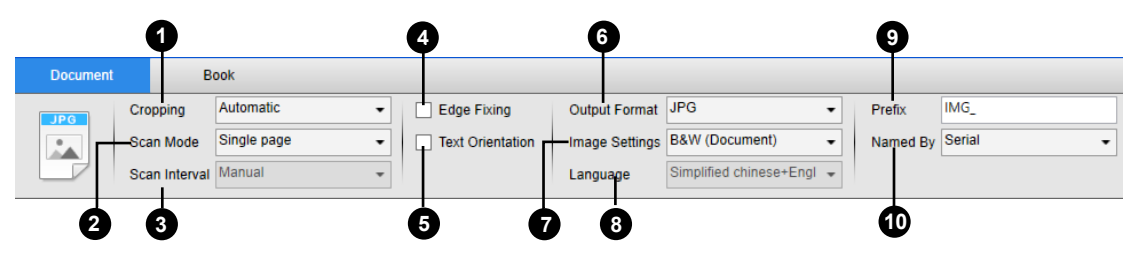

| Item | Feature     | Setting Options      | Explanations                             |
|------|-------------|----------------------|------------------------------------------|
|      | Settings    |                      |                                          |
|      |             | Automatic            | Automatic crop for a single object       |
| 1    | Cropping    | Automatic (Multiple) | Automatic crop for multiple objects      |
|      | Cropping    | Self-Defined         | Manual crop for a single object          |
|      |             | No Cropping          | Scan without cropping                    |
|      |             | Single Page          | Scan a single page for a document        |
|      |             | Multiple Page        | Scan multiple pages of a document using  |
|      |             |                      | continuous scanning                      |
| 2    | Scan Mode   | Merge Horizontally   | Scan both sides of a document with left  |
|      |             |                      | and right sides merged                   |
|      |             | Merge Vertically     | Scan both sides of a document with       |
|      |             |                      | tops and bottoms merged                  |
|      |             | Manual               | Manual scan by clicking the [Scan]       |
|      |             |                      | button                                   |
|      |             | Automatic            | Automatically scan when the camera       |
| 3    | Scan        |                      | detects a page is turned                 |
|      | Interval    | Repeat (5sec)        | Automatic scanning by a 5 second         |
|      |             |                      | countdown                                |
|      |             | Repeat (7sec)        | Automatic scanning by a 7 second         |
|      |             |                      | countdown                                |
| 4    | Edge Fixing |                      | Automatically crop a document and        |
|      | 3 3         |                      | repair the damaged edges                 |
| 5    | Auto Page R | otation              | Automatically rotate pages based on text |
|      |             | IPEG                 |                                          |
|      |             | DE(Image)            | Save as image-based PDE file             |
|      |             | PDF(Searchable)      | Convert image into searchable PDE file   |
| 6    | Output      |                      | Convert image into searchable FDT file   |
| 0    | Format      |                      |                                          |
|      |             |                      |                                          |
|      |             |                      | Convert image into editable Word file    |
|      |             | Excel                | Convert image into editable Excel file   |

|   |                    | B&W (Document)                                                                                                    | Output image in Black & White and whiten background                                                                                            |  |  |  |
|---|--------------------|----------------------------------------------------------------------------------------------------|----------------------------------------------------------------------------------------------------|--|--|--|
|   |                    | B&W (Binarized)                                                                                                    | Output image in Black & White                                                                                                    |  |  |  |
|   | Image              | B&W (Red Stamp)                                                                                                    | Output image in Black & White and keep                                                                                                    |  |  |  |
| 7 | Settings           |                                                                                                    | any red stamp                                                                                                    |  |  |  |
|   |                    | Color (Original)                                                                                                    | Output image in original color                                                                                                    |  |  |  |
|   |                    | Color (Enhanced)                                                                                                    | Output image with color enhanced                                                                                                    |  |  |  |
|   |                    |                                                                                                    |                                                                                                    |  |  |  |
|   |                    | Gray                                                                                                    | Output image in grayscale                                                                                                    |  |  |  |
|   |                    | Gray<br>Select OCR language                                                                                             | Output image in grayscale                                                                                                    |  |  |  |
| 8 | Language           | Gray<br>Select OCR language<br>Note: Make sure to sele                                                                  | Output image in grayscale<br>ect the correct language of the original text                                                                     |  |  |  |
| 8 | Language           | Gray<br>Select OCR language<br>Note: Make sure to sele<br>from the drop-down me                                         | Output image in grayscale<br>ect the correct language of the original text<br>enu to perform text recognition.                                 |  |  |  |
| 8 | Language<br>Prefix | Gray<br>Select OCR language<br>Note: Make sure to sele<br>from the drop-down me<br>Add prefix for the file na           | Output image in grayscale<br>ect the correct language of the original text<br>enu to perform text recognition.<br>ame                          |  |  |  |
| 8 | Language<br>Prefix | Gray<br>Select OCR language<br>Note: Make sure to sele<br>from the drop-down me<br>Add prefix for the file na<br>Serial | Output image in grayscale<br>ect the correct language of the original text<br>enu to perform text recognition.<br>ame<br>Name by serial number |  |  |  |

### Scanning by Using Book mode

- 1. To scan a book or booklet, set the top function tab to [Book] mode.
- According to the thickness of the book, select scanning with "Curve Fitting" or "Straight Fitting" from the drop-down menu of Cropping and then set the Scan Interval to "Manual".
- 3. Check the "Finger Hiding" feature. (If necessary)

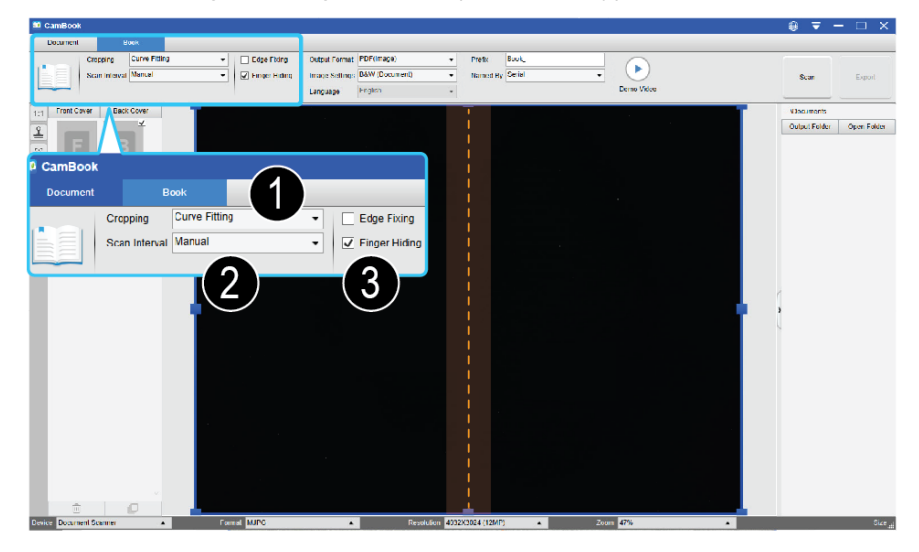

- 4. Place an opened book face up on the black scan mat and then align the center of the opened book with the vertical orange line on the screen.
- 5. Press your fingers against on the both sides of the opened book and then press the [Scan] button to perform a scan as show below.

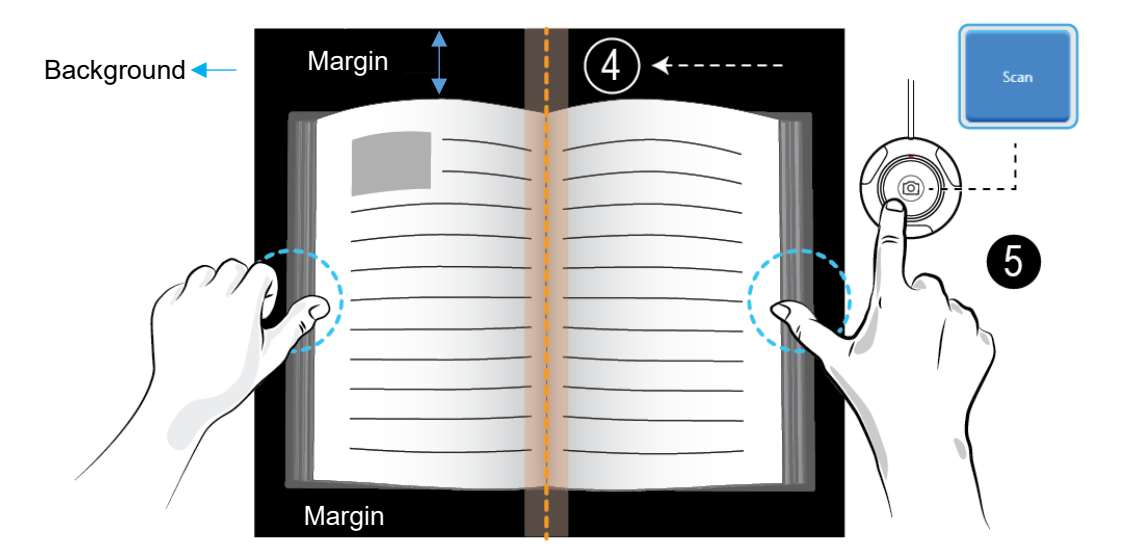

**NOTE:** The book must be placed within the scanning area with enough margin space on the top and bottom of the background, because very narrow background margin will affect the page flattening algorithm performance. 1. After scanning, the software will automatic flatten curved page and split them into two separate images, then display in the left-hand side preview window.

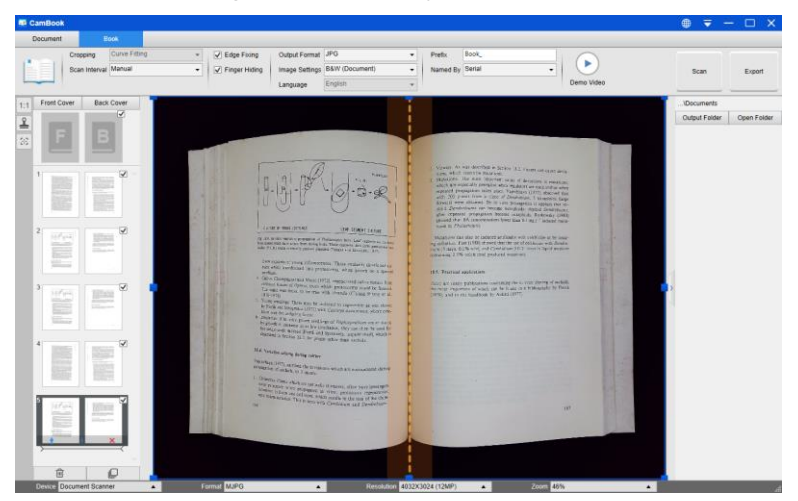

- 2. To export the scanned images, press the [Export] button in the upper right corner to open the Export Settings menu.
- 3. Select a format and then click [Export] button to output your scanned images.

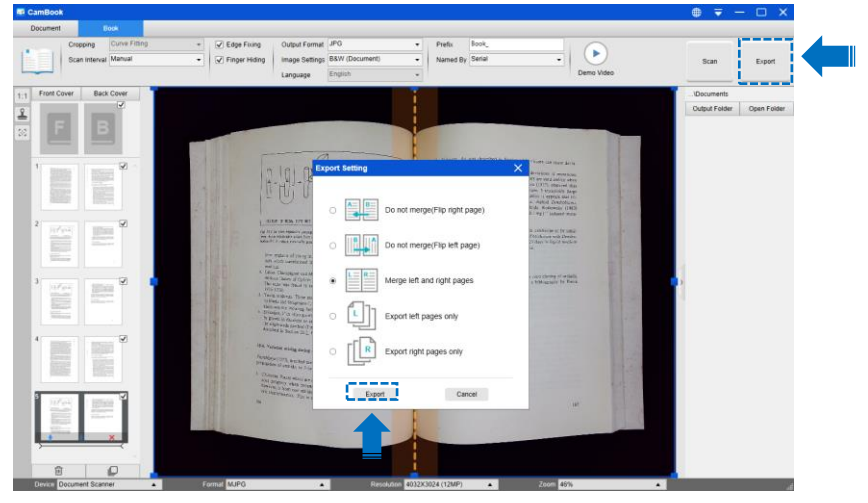

4. After exporting, the file will be shown in the right-hand side output window, there you can double-click on the file icon to open the scanned result.

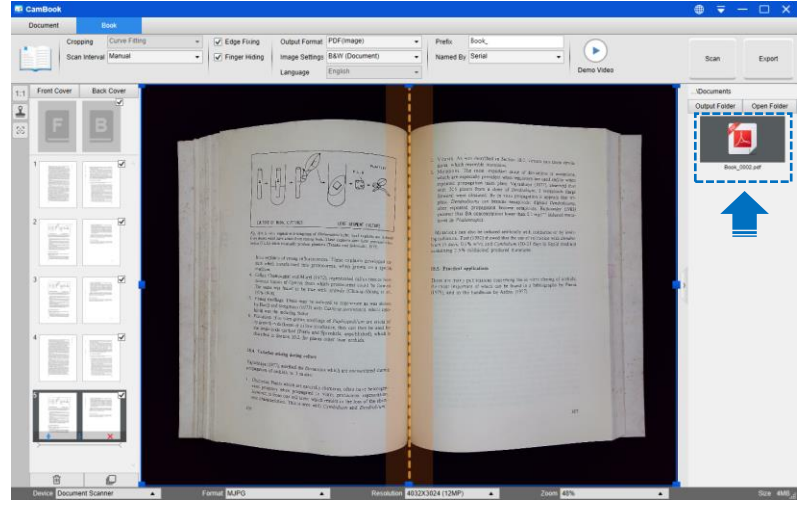

#### **Export Settings:**

Here are some options for exporting the scanned page.

| Page Export Settings | Descriptions                                                  |
|----------------------|---------------------------------------------------------------|
| A B                  | Export without merging.<br>This is for flip-right style books |
| B                    | Export without merging.<br>This is for flip-left style books  |
|                      | Export with merged left and right pages.                      |
|                      | Export left pages only.                                       |
|                      | Export right pages only.                                      |

**NOTE:** Export Settings are only available for the Book scan mode; the following is an example of automatic curved page flattening and finger erasing in [Book] scan mode.

| Original                                                                                                    | Output Result                                                                                                    |
|----------------------------------------------------------------------------------------------------|----------------------------------------------------------------------------------------------------|
|                                                                                                    |                                                                                                    |
|                                                                                                    | sures. This can perhaps be explained on the basis of the rejuvenation shats<br>take pize, expecially with wood planes with accessive substituter.                                                                                                    |
| user. The cost operative with respectively, plantic with a succenterior build contraction.<br><i>Cost operative setting</i><br><i>Cost operative setting</i><br><i>Cos</i> | Oxyger supply<br>At has already been menioned the O <sub>A</sub> supply plays as important role.<br>These fore reason why shows old, it out here in who that in vitro<br>these to be reason why shows old, it out here in which and the<br>water. A cost is lack of O <sub>A</sub> Armino shear personses the formation of roots,<br>and the state of O <sub>A</sub> Armino shear personses the formation of roots,<br>the state of O <sub>A</sub> Armino shear personses the formation of roots,<br>the state of O <sub>A</sub> Armino shear personses the formation of roots,<br>the state of O <sub>A</sub> Armino shear personses the formation of persons<br>to personse bitter designion of a costing medium) Mare and De-<br>troge (without transferring onto a rooting medium) Mare and De-<br>troge (without the shear of the other of the other of the other of the other<br>to personse the state of the other other other other other other other<br>to personse the other other other other other other other other<br>to personse there to equation of the other other other other other<br>to personse the other other other other other other other other other<br>to be other other other other other other other other other other<br>to personse that other other other other other other other other other<br>to personse that the other other other other other other other other other<br>to personse the other other other other other other other other other other<br>to personse the other other other other other other other other other<br>to personse other other other other other other other other other other<br>to personse other other other other other other other other other other other other other<br>to personse other other other other other other other other other other other other other other other other<br>to personse other other oth |
| "An"<br>"I have a set of the second of the second of the seco                                                                                                    | Light<br>Light generally has a negative effect on root locension. Plants which have<br>been grown in the dark (reiolasted), nost rever easily that light-grown<br>south as <i>Holoschum</i> information like the prace positive to hear histories<br>work as <i>Holoschum</i> information formation more than lower irradiances inholus pos-<br>tradiances inholis root formation more than lower irradiances. Biology<br>and the state of the state of the state of the state of the state<br>and Stegman, 1975,0.<br>Konomes and Read (1986) should with <i>Pracutar</i> Streich that theoris<br>are stated to the state of the state of the state of the state<br>formation and Read (1986) should with <i>Pracutar</i> Streich that theoris<br>are stated calators; the effect of red light con micro-about noticing is<br>reversible by a mategoard response to facered light.                                                                                                    |
| Temperature<br>Geb Quantu areas d'Areasite a garactidy proximité by high temperatures.<br>Filte la ser a anti d'exit, Rich and a ser annu molty failed. (Asserptions<br>Partice la ser a anti influenza, prime alla service) partice d'exit anti-<br>nicité de la service de la service de la service de la service de la service<br>en annuel a service de la service de la service de la service de la service<br>mant plans.                                                                                                    | Temperature<br>Adventitions rous formation is generally promoted by high temperatures.<br>Only Lancets among (Print, 1967) and some woody plants (Anenymous,<br>1978) how call explores a strain and the strain of the strain and<br>can also have a prax influence, expectively with woody plants: it is in more<br>difficult to proose growth and organ formation is downam jahans; of al-<br>wing received no cold trastment to break domancy) than in non-dor-<br>mant plants.                                                                                                    |
| Lefts in increase about the effort on your formation of agen and sith com-<br>mutation. A short increase reverse is a true by Solence (1986). The for-<br>point on additionation room, encounted of wordy plants, as spectrally<br>plant and an edge, for this response a load makes as sometiments with<br>200                                                                                                    | /data<br>Little is known about the effect on root formation of agar and it's con-<br>centration. A shart literature review is given by Nemeth (1986). The for-<br>mation of known roots, appedially of woody plants, is generally<br>poor as solid media, for that reason a liquid medium is sometimes used                                                                                                    |

### The Scan Settings of Book Mode

In the Book function mode, you can use following feature settings:

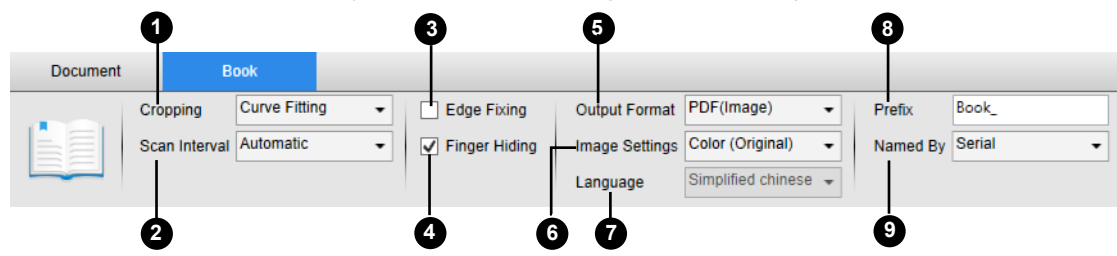

| ltem | Feature<br>Settings | Setting Options  | Explanations                                                                                                    |  |  |  |
|------|---------------------|------------------|----------------------------------------------------------------------------------------------------|--|--|--|
|      |                     | Curve Fitting    | Automatic curved page flattening<br><b>NOTE:</b> This is used for scanning thicker<br>books with curved surfaces        |  |  |  |
| 1    | Cropping            | Straight Fitting | Automatic straight page flattening<br><b>NOTE:</b> This is used for scanning thinner<br>booklets with straight surfaces |  |  |  |
|      |                     | Manual           | Manual scan by clicking [Scan] button                                                                                   |  |  |  |
|      | Saan                | Auto             | Automatically scans when the camera detects a page is turned                                                            |  |  |  |
| 2    | Interval            | Repeat (5sec)    | Automatic scanning by a 5 second countdown                                                                              |  |  |  |
|      |                     | Repeat (7sec)    | Automatic scanning by a 7 second countdown                                                                              |  |  |  |
| 3    | Edge Fixing         | g                | Automatically crops a document and repairs the damaged edges                                                            |  |  |  |
| 4    | Finger Hidi         | ng               | Automatically erases fingers                                                                                            |  |  |  |
|      |                     | PDF(Image)       | Save as an image-based PDF file                                                                                         |  |  |  |
|      |                     | PDF(Searchable)  | Convert image into searchable PDF file                                                                                  |  |  |  |
|      |                     | PDF(Text)        | Convert image into editable text PDF file                                                                               |  |  |  |
| 5    | Output              | JPEG             | Save as JPEG file                                                                                                    |  |  |  |
| 5    | Format              | EPUB             | Convert image into an Electronic                                                                                        |  |  |  |
|      |                     |                  | Publication E-Book file                                                                                                 |  |  |  |
|      |                     | Text             | Convert image into editable Text file                                                                                   |  |  |  |
|      |                     | Word             | Convert image into editable Word file                                                                                   |  |  |  |
|      |                     | B&W (Document)   | Output image in Black & White and whiten                                                                                |  |  |  |
|      |                     |                  | background                                                                                                    |  |  |  |
| 6    | Image               | B&W (Binarized)  | Output image in Black & White                                                                                           |  |  |  |
|      | Settings            | B&W (Red Stamp)  | Output image in Black & White while                                                                                     |  |  |  |
|      |                     |                  | keeping red stamps                                                                                                    |  |  |  |
|      |                     | Color (Original) | Output image in original color                                                                                          |  |  |  |

|   |          | Color (Enhanced)                                             | Output image with color enhanced  |  |  |
|---|----------|--------------------------------------------------------------|-----------------------------------|--|--|
|   |          | Gray                                                         | Output image in grayscale         |  |  |
|   | Language | Select OCR language                                          | 9                                 |  |  |
| 7 |          | Note: Make sure to select the correct language of the origin |                                   |  |  |
|   |          | from the drop-down n                                         | nenu to perform text recognition. |  |  |
| 8 | Prefix   | Add prefix for the file                                      | name                              |  |  |
| 0 |          | Serial                                                       | Name by serial number             |  |  |
| 9 | матте Ву | Date & Time                                                  | Name by date and time             |  |  |

### **Special Functions**

#### **Finger Removal Function**

The CamBook offers a very useful function which detects fingers at the margin of books and erases them from the scanned image. The following requirements must be fulfilled before using the "Finger removal" function properly.

- 1. Ensure that you have selected the [Finger Hiding] function in the software.
- 2. Place an opened book face up on the black scan mat.
- 3. The center of the book must be aligned with the vertical orange line on the screen.
- 4. The fingers should be placed in the middle of the edges of the opened book.

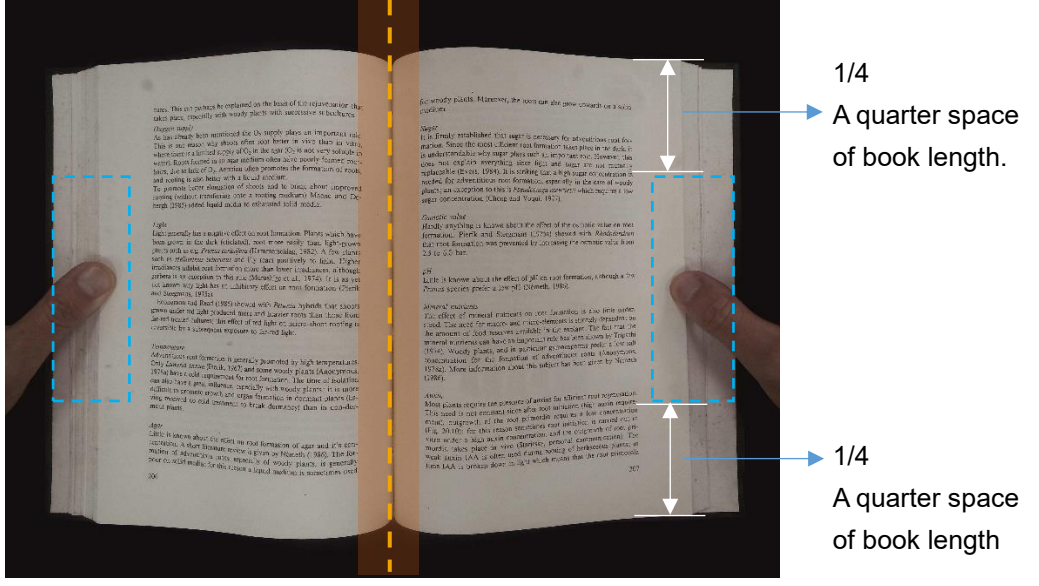

5. The fingers should be positioned with a similar distance to the text elements in the book as the following picture shows.

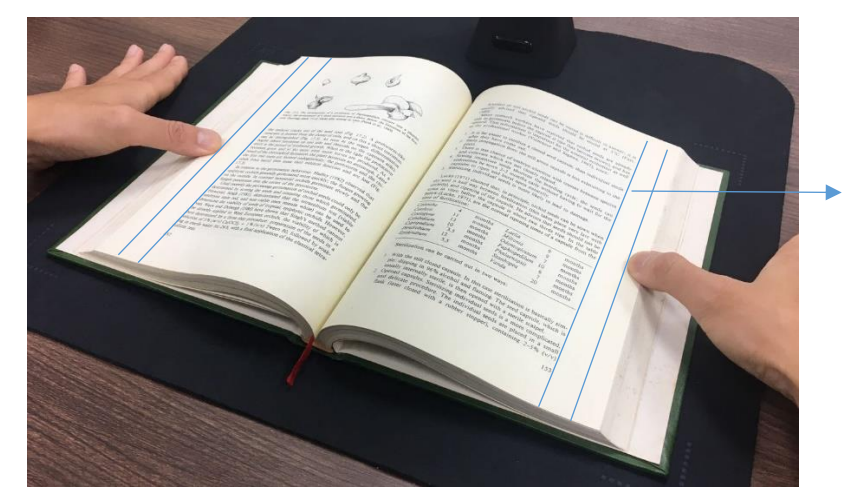

Keep a distance at least 10 mm between text and finger

**NOTE:** If the distance is too small, the finger removal function may not correctly remove the fingers from the scanned image.

#### **Correct Finger Position**

There are some finger positions that can cause a malfunction of the "Finger Removal" function.

The following are a few examples of correct and incorrect finger positions.

#### Distance too small

The fingers should be positioned at a distance to the text elements in the book as shown in the picture example. Do not place fingers too close to the text of the book.

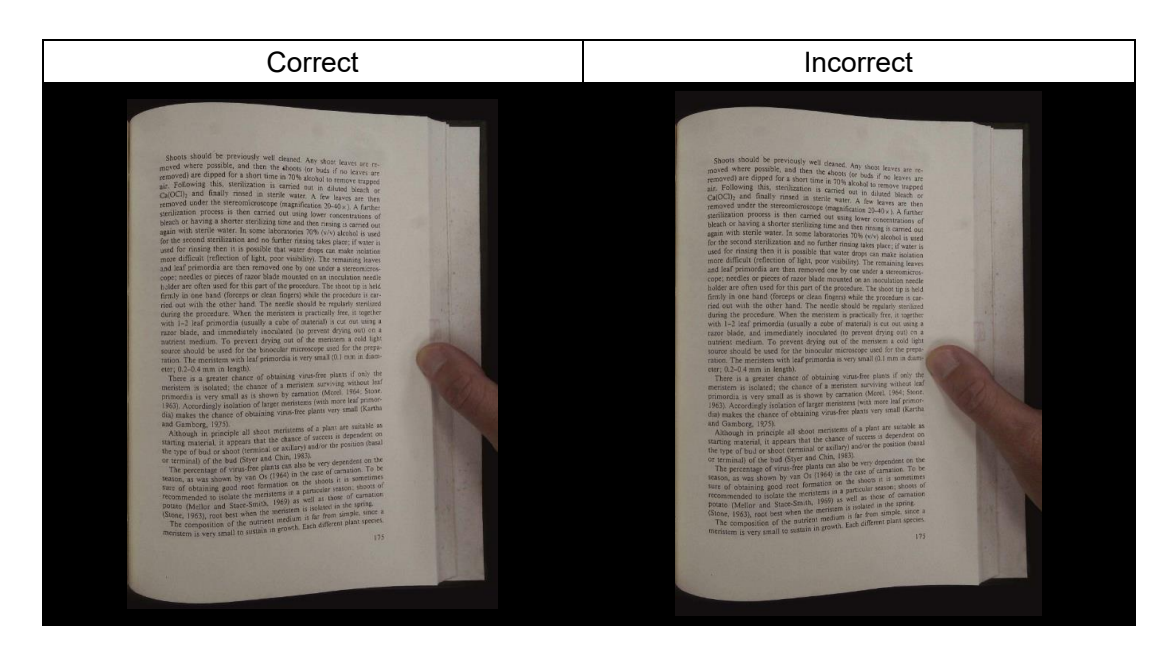

#### Multiple fingers hold the book

When using multiple fingers to hold down the book, place your fingers together in the middle of the edge of the book. Do not spread your fingers too far apart.

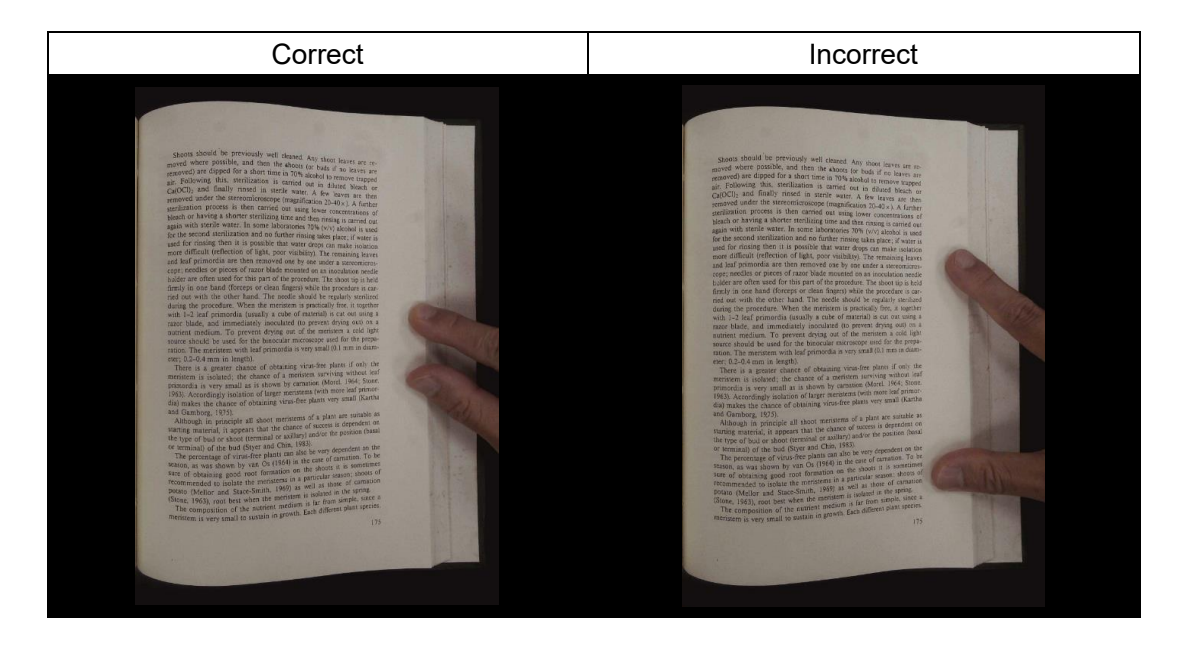

#### **Single Finger Position**

Always keep your finger straight and placed on the middle section of the opened book. Do not place your finger on the top or bottom of the opened book.

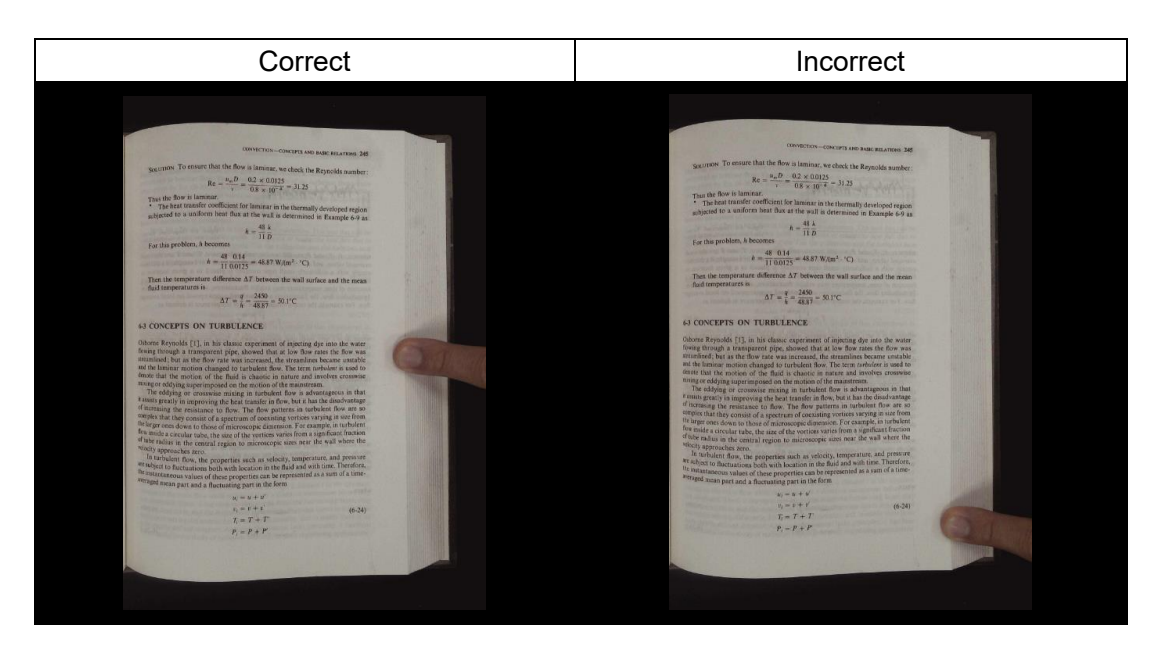

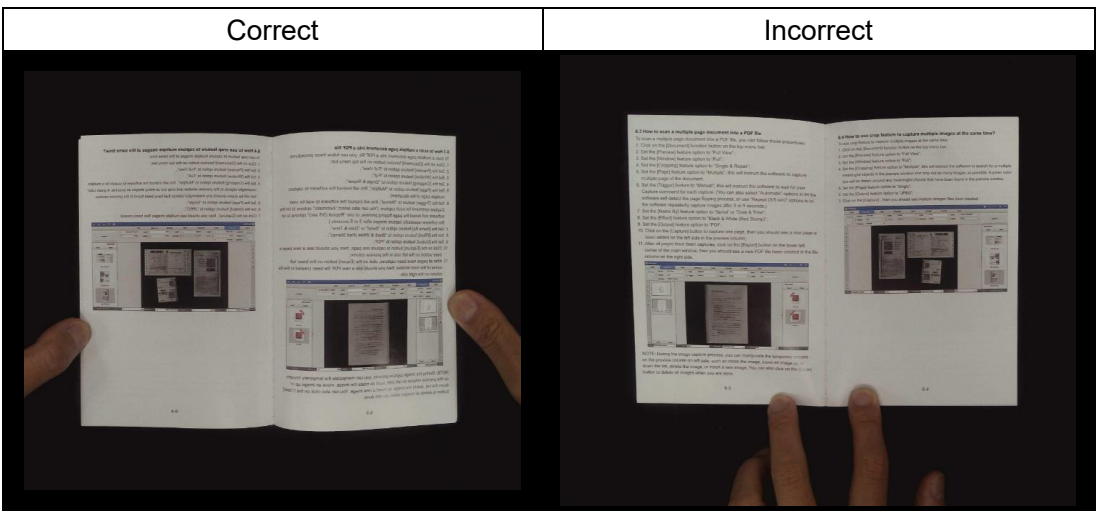

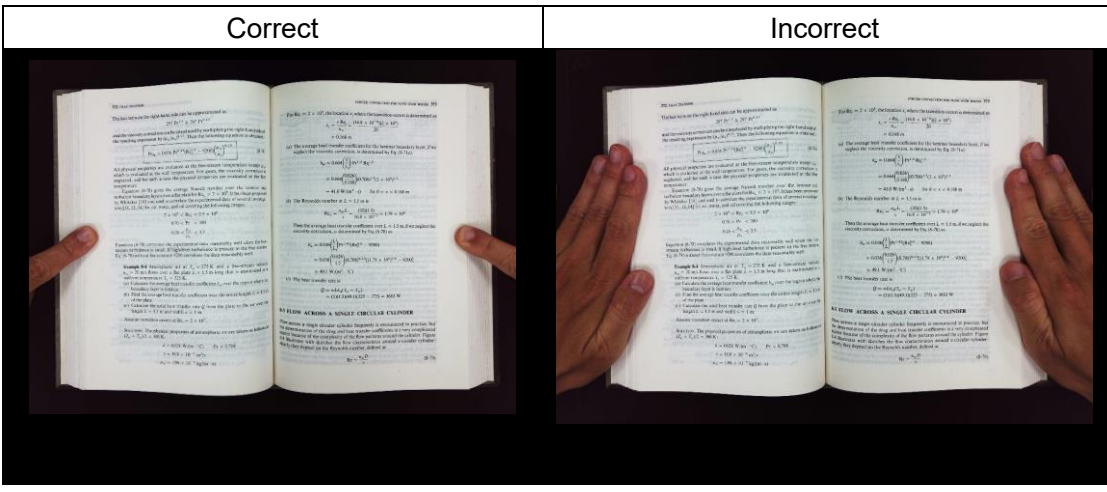

#### **Mixed Patterns and Colors**

To scan a flat, color magazine or catalog, we recommend turning-off the "Finger Hiding" function in the scan settings, as the finger removal function may cause malfunction, the reason being that the analyzing algorithm will detect an area of mixed patterns and colors at the border of the image.

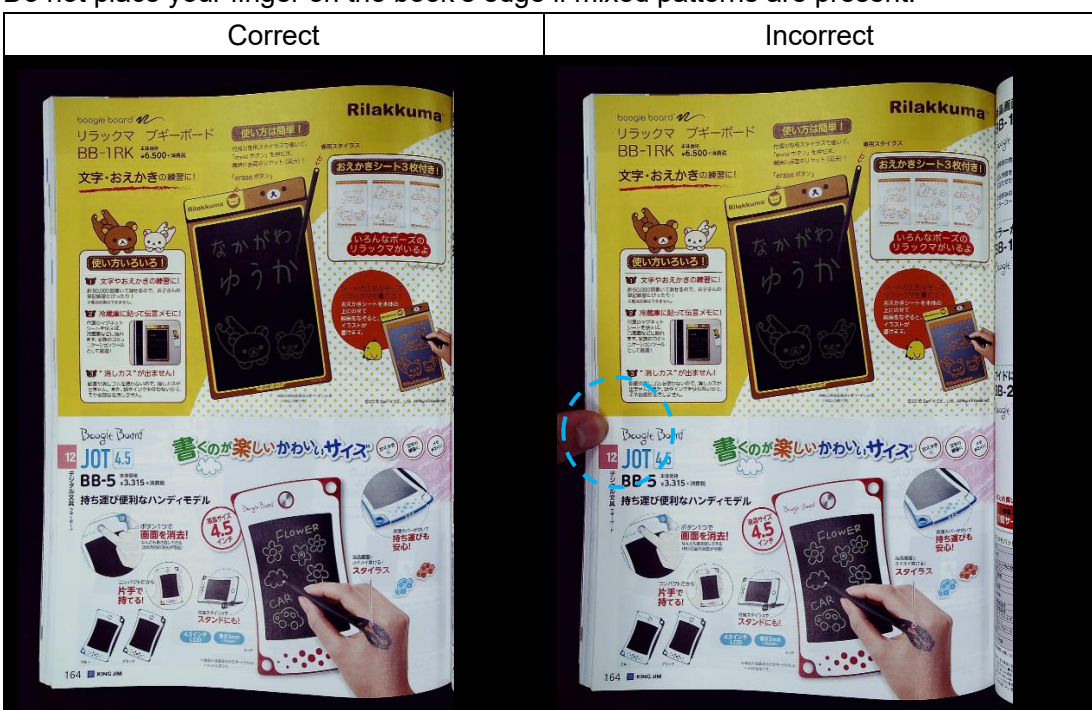

Do not place your finger on the book's edge if mixed patterns are present.

Do not place your finger on a book edge with color printing.

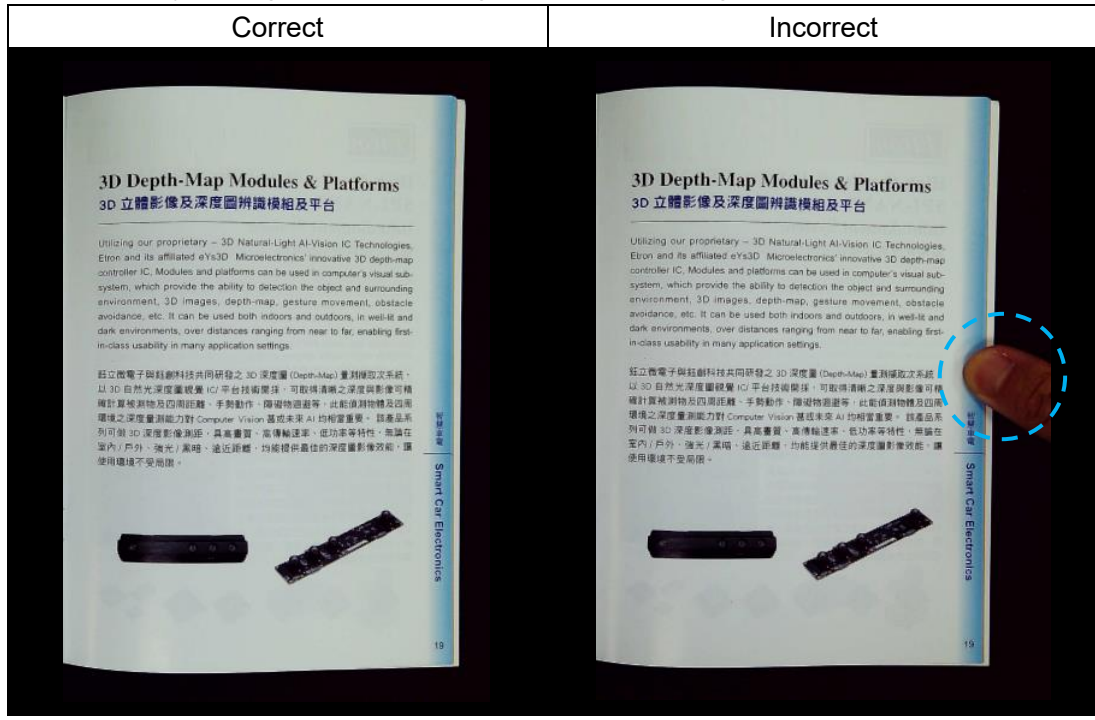

#### **Scan Size Limitations**

An opened book can't occupy less than one-half the width of the scanning area. If scanning with a book that is too small, the finger removal function may not correctly remove the fingers from the scanned image.

| **************************************                                                                                                    | A SALEMERT AND STREET                                                                                                    |  |
|----------------------------------------------------------------------------------------------------|----------------------------------------------------------------------------------------------------|--|
| 田市市、大規模に対応規定点、不利一支第三、一点<br>一点也、市場市に対応規定点、不利一支第三、一点<br>一点、市場市に設定する市場に、支票方面、<br>規模成件地です。代表上定す点の空空に十五万支之<br>用等に等点。自己方向以注紙構造用指示的成本の一面。<br>此代規算の目前完成、合大和な信息不得就、規模成<br>何凡市行手以次了正式用意。各時成了他、何是必須提及<br>作用等。几点形式、考虑的、当会的最重工作、建筑成<br>时间、面別、出版者、考虑的、当会的最重工作、建筑的<br>以前時子可能式、"公本的"、"在的成品"、他 面子<br>以前時子可能式、"公本的"、"在的成品"、他 面子 | 有助一下、然而那些不愿,那些人在最高级定了回来。<br>不要此,在无意义,是不是的有效之子,是不是不是不是不是不是不是不是<br>"你不是人,是一年期的时候是,所以你上来正常感觉。<br>"你不是人,是一年期的时候是,所以你上来正常感觉。<br>"你们我有意义"。<br>我们却有意义。"你一个一个就是我看到的是正别人,也<br>们就会去是可以为了要得到我。"这么"你一些我的意义的"。"<br>"你们就不是一个我们我们的是正是人,我们 |  |
| 1. 电上标实现已不可处于可以随用用具的效应。就上<br>的效应型。行用实现了是中的过程处,却已经被输出。<br>可能处理这一一次不是,他们都不可能变。<br>在这些这一个不是,他们都不可能变。<br>在这些,我们都不能觉不得不是不可能变的。<br>在此一个问题,则是本于你人们不可能更是。<br>我们不是一个问题。你不是一个问题的不可。<br>你们我们不是一个问题,你们不是一个问题。                                                                                                    | 其實所要, 未有合う物公共一部結果, 无是形能出了<br>一些, 然后排移的名字, 有限特殊无关键—— 吸以後, 違<br>所以在安全工场, 其所规制合的效果, 还不低, 等点<br>化、可不公式完全和的股份, 有关不能的原则和 我<br>在, 不可公式完全和的股份, 有关不能的原则和<br>和股本等的以合一、我们不是一次大概, 不能的比例了此。                                             |  |

Do not place the book outside the scanning area.

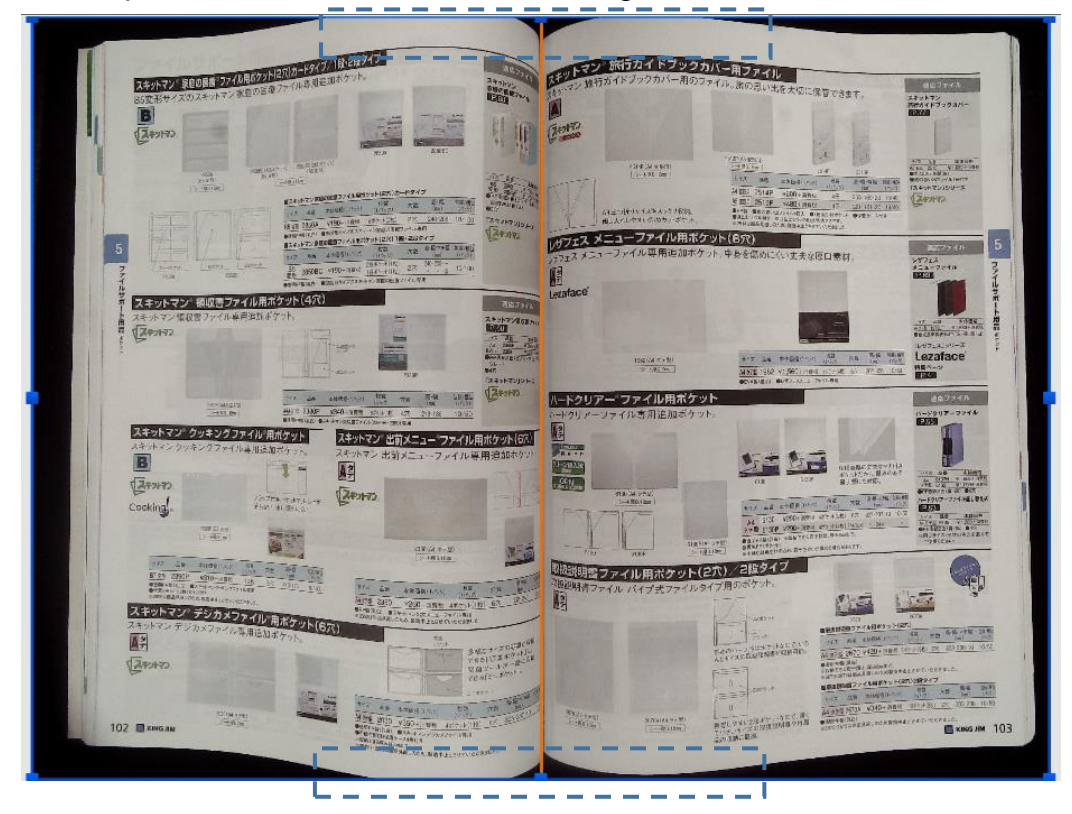

### **Auto Scan Function**

This CamBook scanner software offers a very useful automatic scan function. When the scanner device detects a page is turned, the software will automatically start continuous scanning. To use the Auto Scan function, please set the Scan Interval to "Automatic" from the top setting panel and then press "Start" button to start auto scanning, to stop scanning, press the "Stop" button.

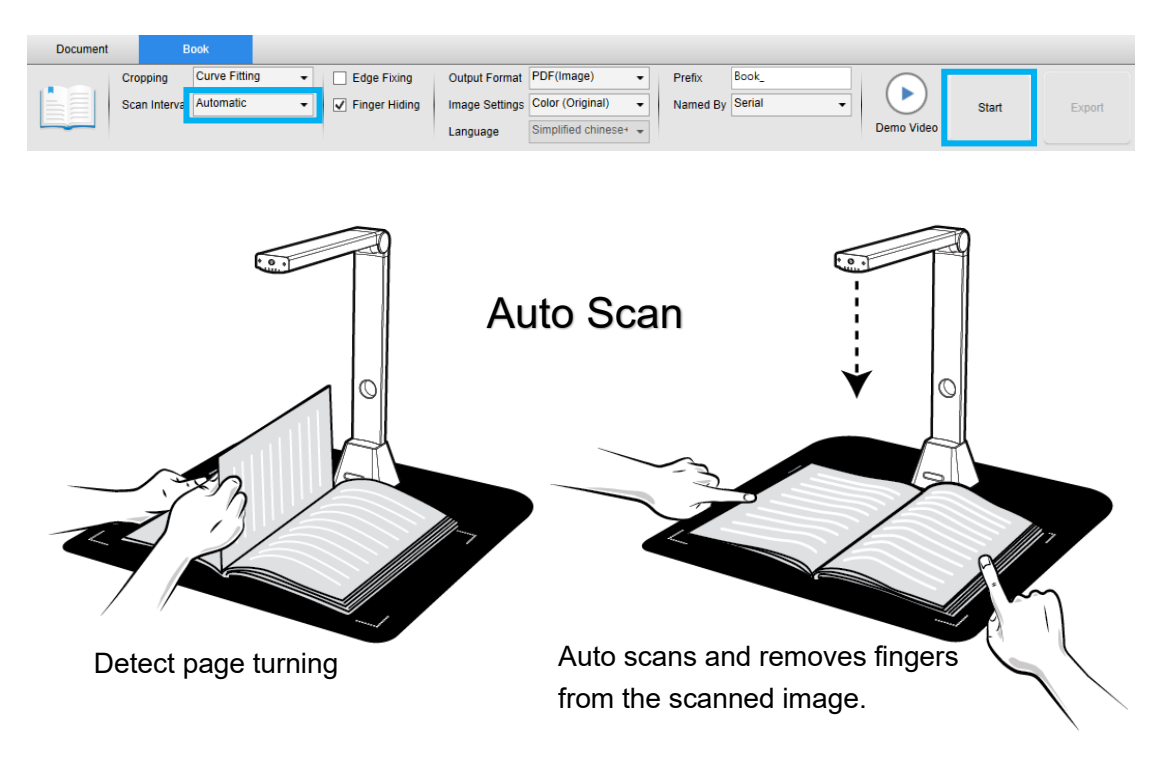

#### Scan Interval

You can also set the specified time interval to continue scanning for an extra page.

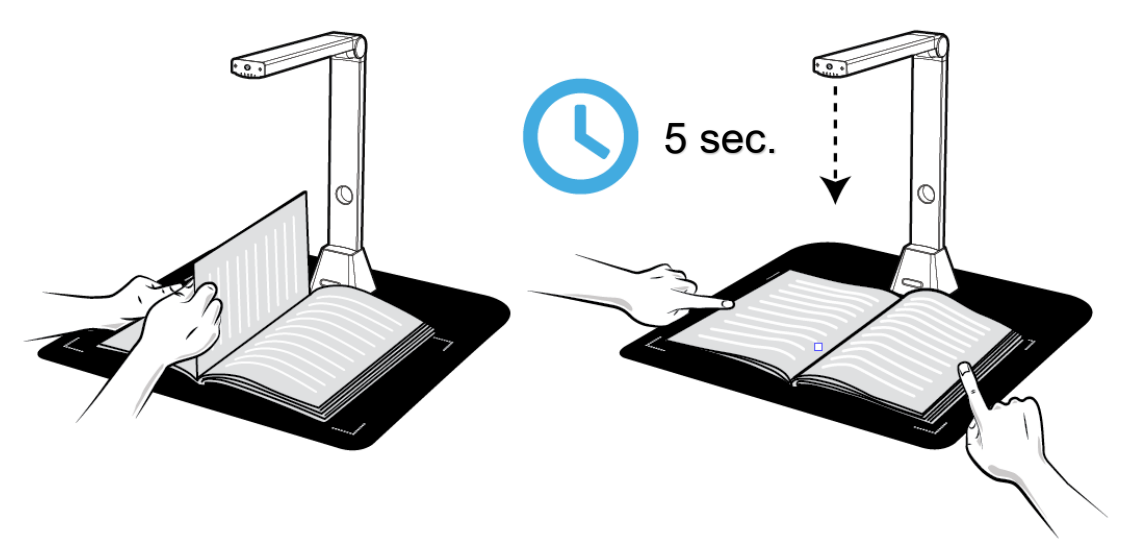

The book scanner automatically activates after the specified time-period passes.

### **Setting Front and Back Cover Images**

To scan the front and back cover images of your book, you can follow the procedures below:

- 1) Click on the "Front Cover" button on the left-hand side.
- 2) Place the book front-cover (face up) at the center of the scan mat.
- 3) Set the [Image Settings] feature option to "Color (Original)." Highly recommended!
- 4) Press the [Scan] button to scan the front cover image.

**NOTE:** When entering the cover scan mode, the software will automatically activate the auto-cropping function.

- 5) After scanning, the book cover thumbnail will be automatically displayed in the left side preview window as in the example below.
- 6) To scan the back-cover image, click the "Back Cover" button and turn the book to the back-side (face up) at the center of the scan mat, then press the [Scan] button to scan the back-cover image.

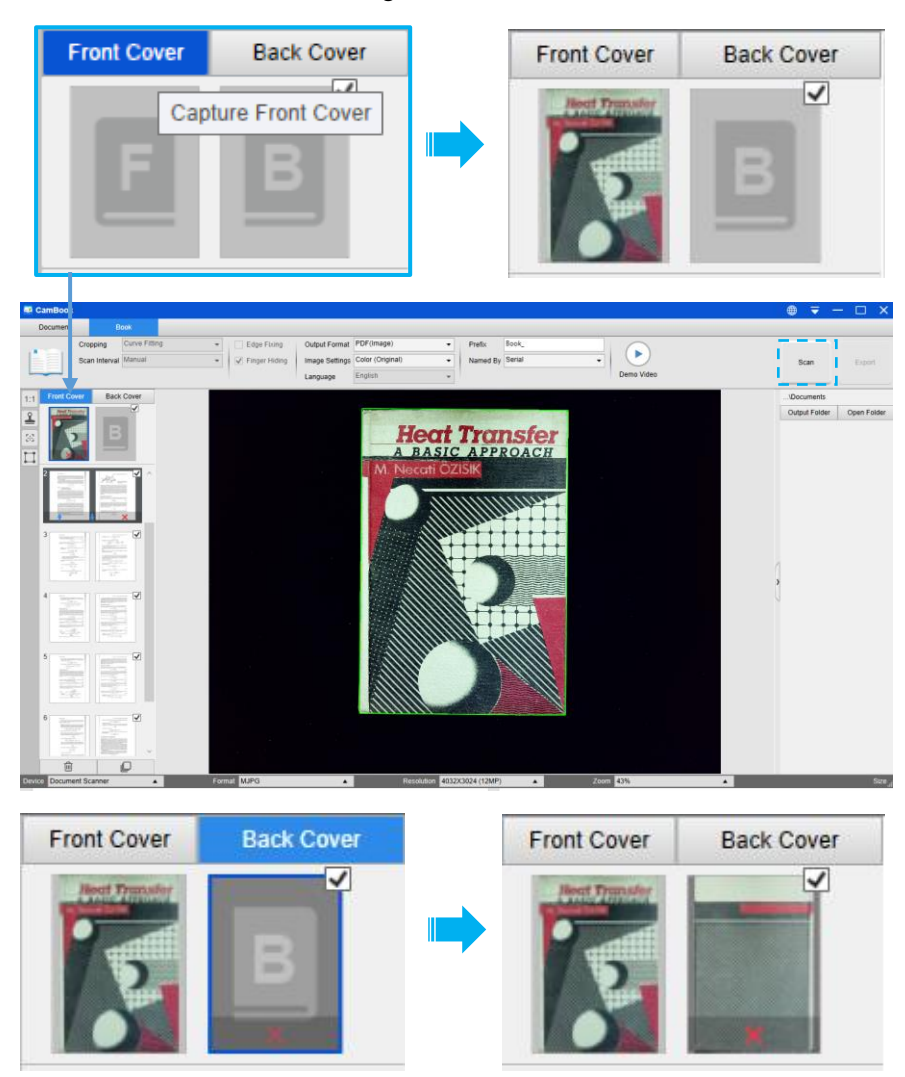

**NOTE:** You can click "X" icon on the thumbnail to remove the cover image and rescan a new image if necessary.

### **Usage Example**

#### **Scanning a Color Document Well**

To scan a color document well, you can follow these procedures:

- 1) Click on the [Document] function in the top menu bar.
- 2) Set the [Cropping] feature option to "Automatic".
- 3) Set the [Scan Mode] feature option to "Single Page", this will instruct the software to only capture one side of the object. (You can also select "Merge Horizontally" to scan both sides of an object and merge them into one image. This is useful when you want to scan both sides of an object, for example business cards, and merge them into one image file.)
- 4) Set the [Name By] feature option to "Serial" or "Date & Time";
- 5) Set the [Image Settings] feature option to "Color (Enhanced)", this will instruct the software to improve the color quality of the output image;
- 6) Set the [Output Format] feature option to "JPEG", this will instruct the software to output the image file in the JPEG format.
- 7) Click on the [Scan] button in the upper right corner, then you should see in the file column on the right side that a JPEG file has been created.

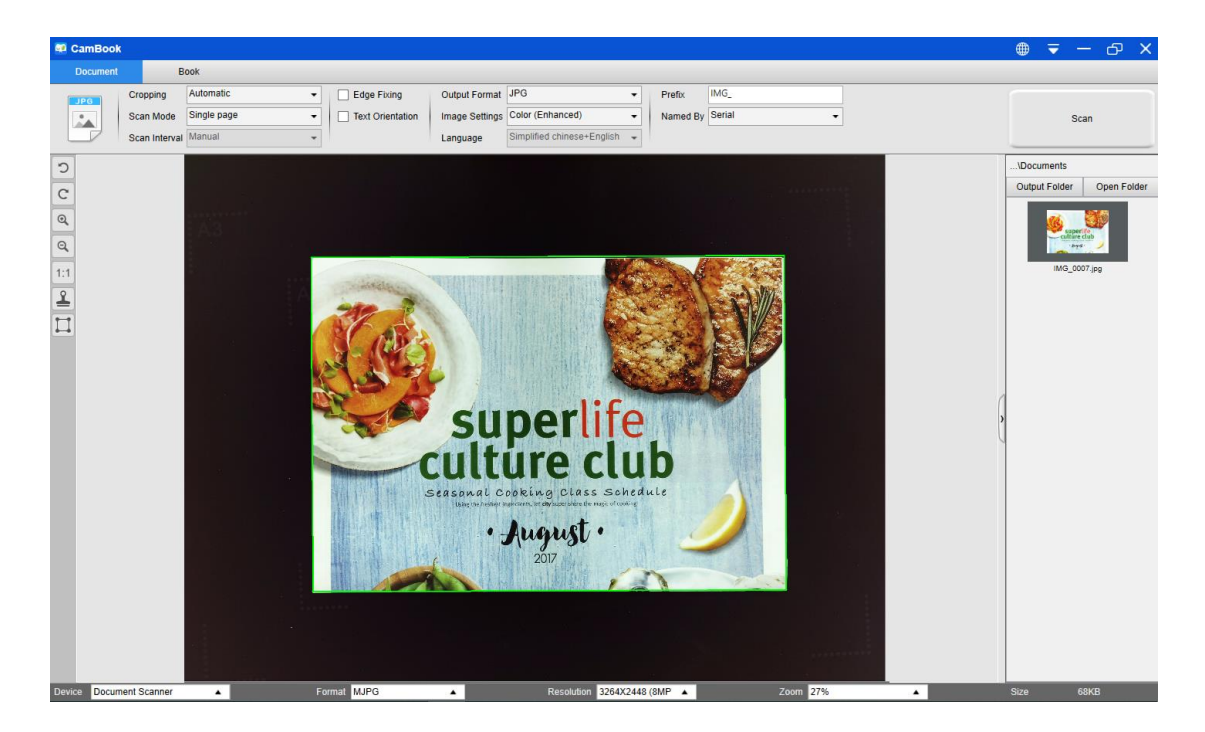

**NOTE**: Avoid scanning documents in places near window or other environments with strong lighting. Excessively bright ambient lighting will affect image saturation and thus affect scanning results.

### Scanning a document and saving it as a PDF file

To scan a single page document and save it as a PDF file, you should follow these procedures:

- 1) Click on the [Document] function in the top menu bar.
- 2) Set the [Cropping] feature option to "Automatic", this will instruct the software to search for a single suitable document in the preview window and crop out a good image. Once this object is detected, you will see a green color box drawn around the object in the preview window.
- 3) Set the [Scan Mode] feature option to "Single page", this will instruct the software to only capture one page of the document.
- 4) Set the [Scan Interval] feature option to "Manual".
- 5) Check "Edge Fixing" and "Text Orientation" on the menu bar if necessary.
- 6) Set the [Output] feature option to "PDF (Image)", this will instruct the software to output the image file in the PDF format.
- 7) Set the [Scan Settings] feature option to "B&W (Document)," this will instruct the software to output the image file in the B&W style and remove undesired shadows.
- 8) Click on the [Scan] button in the upper right corner, then you should see a PDF file has been created in the file column on the right side.

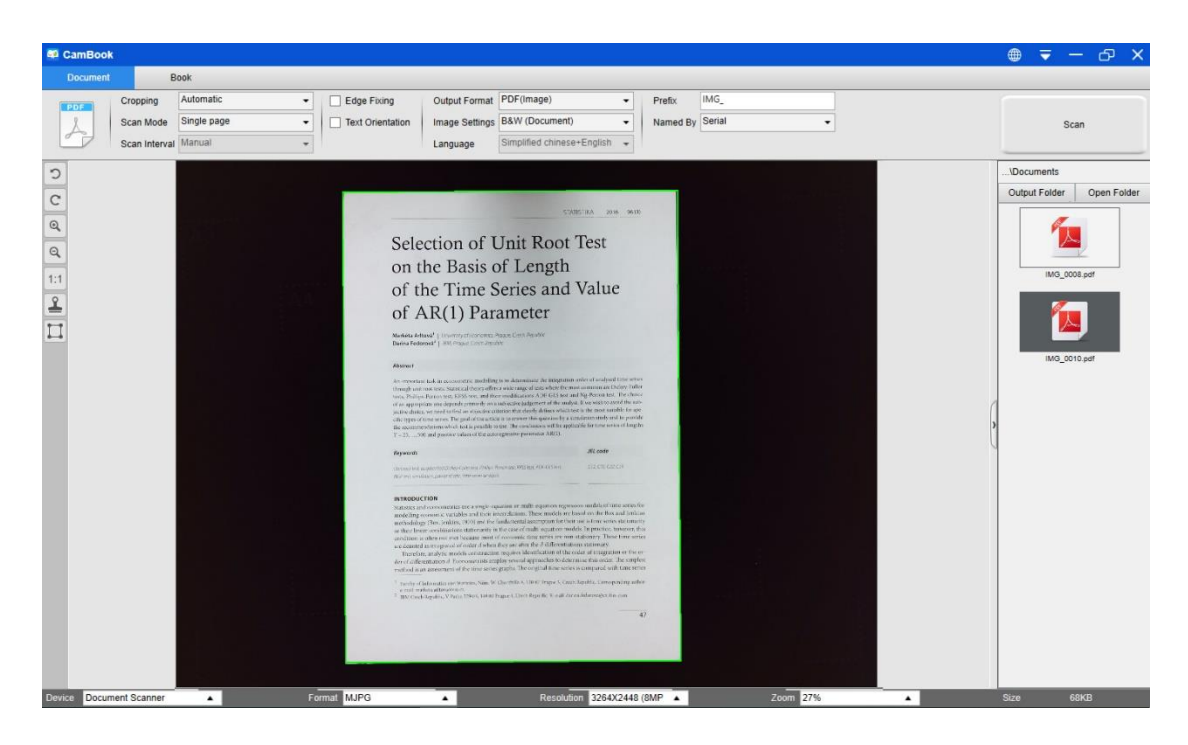

### Scanning a Multi-Page Document into a PDF file

To scan a multiple page document into a PDF file, you should follow these procedures:

- 1) Click on the [Document] function in the top menu bar.
- 2) Set the [Cropping] feature option to "Automatic"
- 3) Set the [Scan Mode] feature option to "Multiple page", this will instruct the software to capture multiple pages of the document.
- 4) Set the [Scan Interval] feature to "Manual", this will instruct the software to wait for a user capture command for each capture. (You can also select "Automatic" options to let the software self-detect the page flipping process, or use "Repeat (5/7 sec)" options to let the software repeatedly scan images after 5 or 7 seconds.)
- 5) Set the [Name By] feature option to "Serial" or "Date & Time";
- 6) Set the [Image Settings] feature option to "B&W (Document)".
- 7) Set the [Output Format] feature option to "PDF (Image)".
- 8) Click on the [Scan] button to scan one page, then you should see a new page has been added on the left-hand side in the preview column;
- 9) After all desired pages have been scanned, click [Export] next to the [Scan] button in the upper right corner of the main window, then you should see a new PDF file has been created in the file column on the right-hand side.

| am CamBook                                                                               |                                                                                                    |                                                           | 🌐 🖛 –  ×                                 |
|------------------------------------------------------------------------------------------|----------------------------------------------------------------------------------------------------|-----------------------------------------------------------|------------------------------------------|
| Document Book                                                                            |                                                                                                    |                                                           |                                          |
| Cropping Automatic   Cropping Automatic   Scan Mode Multiple page   Scan Interval Manual | Edge Fixing         Output Format         PDF(Image)           Text Orientation         Image Settings         B&W (Document)           Language         Simplified chinese+Englis                                                                                                    | Prefix     MG_     MG_     Mamed By     Serial     Serial | Scan Export                              |
|                                                                                          | Europuse     Singulad christer Englis      Paket Internations      Internations     Internations     In |                                                           | UDocuments<br>Select Open<br>MG_0008.pdf |
| Device Document Scanner  Form                                                            | nat MJPG A Resolution 326                                                                                                    | 54X2448 (8MP A Zoom 27% A                                 | Size 68KB                                |

**NOTE:** During the image scan process, you can manipulate the temporary images in the preview column on left-hand side, such as rotating the image, moving an image up or down the list, deleting the image, or inserting a new image.

You can also click on the images [Clear] button to delete all images when you are done.

## Using the Crop Feature to Scan Multiple Images at the Same Time

To use the crop feature to scan multiple images at the same time, you can follow these procedures:

- 1) Click on the [Document] function in the top menu bar.
- 2) Set the [Cropping] feature option to "Automatic (Multiple)", this will instruct the software to search for multiple objects in the preview window and crop out as many images as possible. A green color box will be drawn around any meaningful objects that have been found in the preview window.
- 3) Set the [Scan Mode] feature option to "Single Page".
- 4) Set the [Scan Interval] feature to "Manual".
- 5) Set the [Output] feature option to "JPEG".
- 6) Click [Scan], then you should see multiple image files been created.

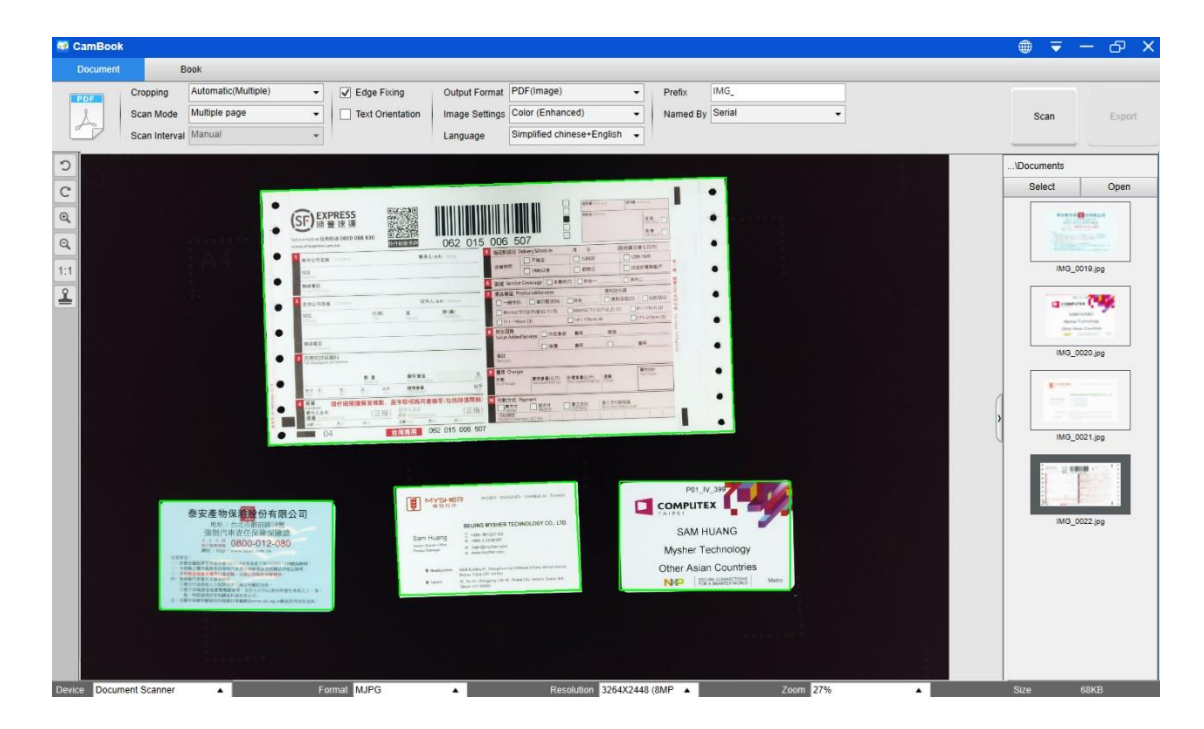

### Scanning a High-Quality Image of a Business Card

- 1) Click on the [Document] function in the top menu bar.
- 2) Set the [Cropping] feature option to "Automatic" for scanning a single card or "Automatic (Multiple)" to scan with multiple cards.
- 3) In order to get a better image quality, please place the name card in the middle of the scanning area. This will ensure the AE (Auto-Exposure) algorithm will not over-expose the photo during the capturing process and thus cause the image to be too bright.

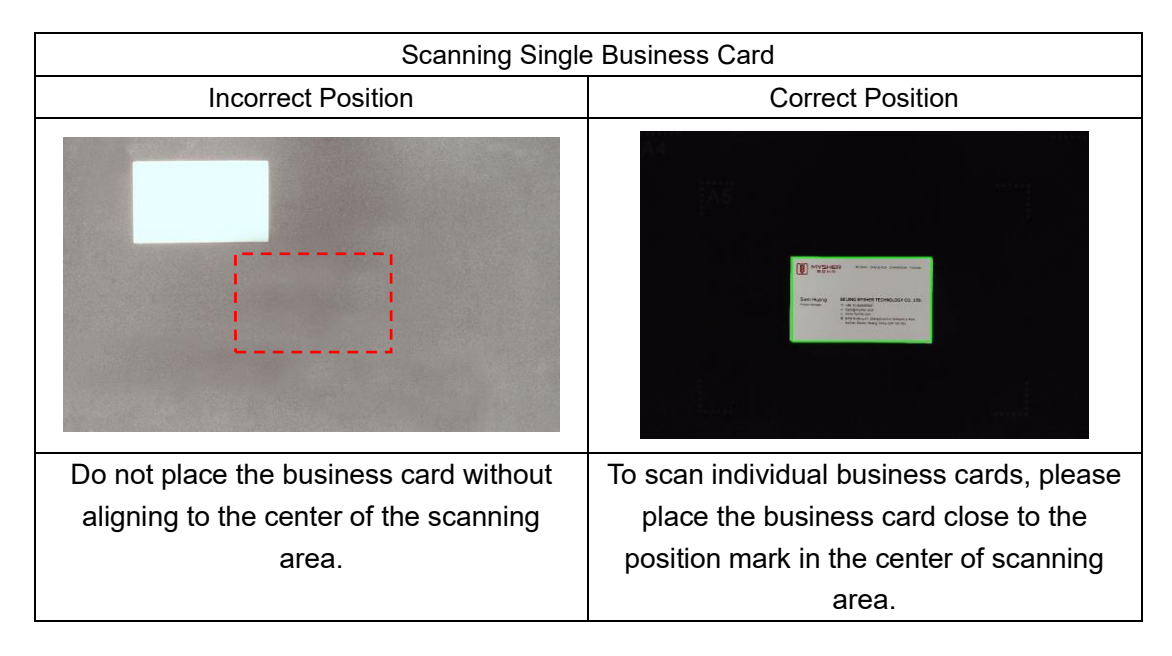

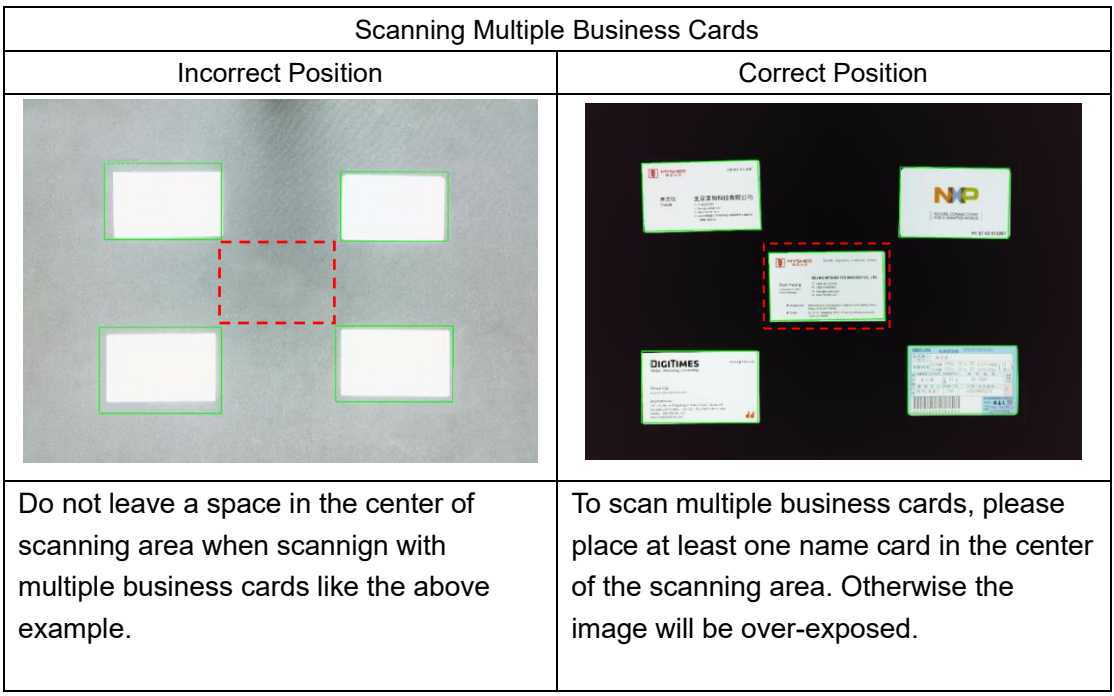

### Scanning a Multi-Page Document into a Word File

To scan a multi-page document and create OCR to then put into a Word file, you can follow these procedures:

- 1) Click on the [Document] function in the top menu bar.
- 2) Set the [Cropping] feature option to "Automatic".
- 3) Set the [Scan Mode] feature option to "Multiple page".
- 4) Set the [Scan Interval] feature option to "Manual".
- 5) Set the [Output Format] feature option to "Word", this will instruct the software to output the scanned result in a Word file.
- 6) Based on the content of the document, select Recognize Language from the [Language] feature option.
- 7) Set the [Name By] feature option to "Serial" or "Date & Time";
- 8) Click on the [Scan] button in the upper right corner to scan multiple pages.
- 9) After all pages have been scanned, click [Export] next to the [Scan] button in the upper right corner of the main window, then you should see a new Word file has been created in the file column on the right-hand side.

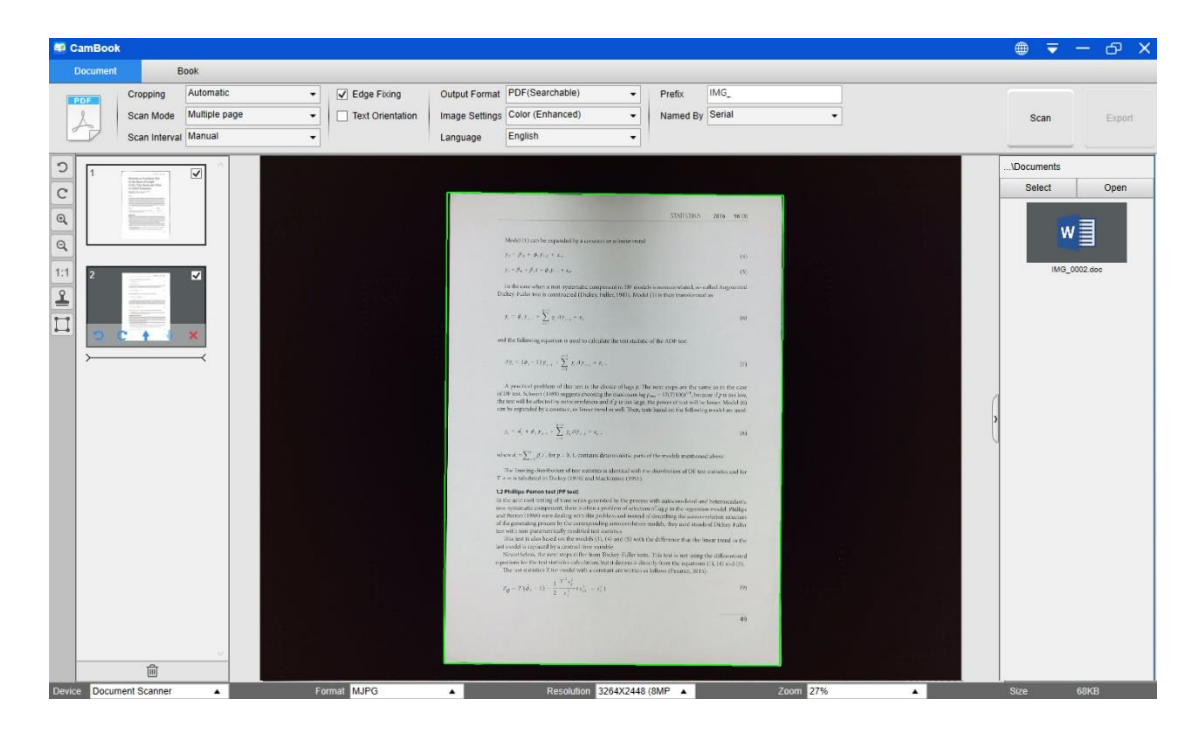

### Combining Multiple Image Files into One PDF File

If you have captured multiple images in your file directory, you can easily combine them into one PDF file:

- 1) In the file directory column shown on the right-hand side of the main control window, you can press and hold the "Shift" key or the "Ctrl" key while you use your mouse to click and select multiple JPEG image files;
- 2) Right click on these selected image files, and then you should see a pop-up window with multiple options;

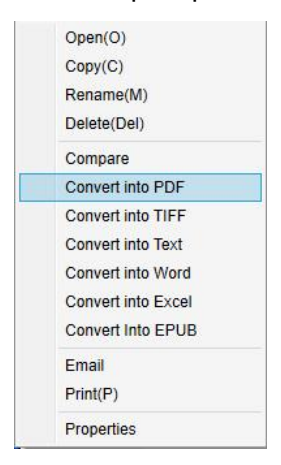

- Please select the [Convert into PDF] option, then the PDF Creating Tool window will appear.
- In the PDF Creating Tool window, you can Add, Delete, Move Up, or Move Down an image, or you can adjust PDF file size and name the File Name for the targeted output PDF file;
- 5) When you are ready, please click on the [Export] button to create the PDF file.

| le Conversion lo | ю                                     |      |            |             |        |          | - 0                                                                                                    |
|------------------|---------------------------------------|------|------------|-------------|--------|----------|----------------------------------------------------------------------------------------------------|
| NO.              | Image File List                       |      |            |             |        |          | Picture Preview                                                                                                    |
|                  | UserstSam PrÜbocumentstMid_0006 jag   |      |            |             |        |          | <text><section-header><section-header><section-header><section-header><section-header><section-header><section-header><section-header><text><text></text></text></section-header></section-header></section-header></section-header></section-header></section-header></section-header></section-header></text> |
| Add              | Up                                    | Down | Top Bottom | 1           | Delete |          | 47                                                                                                    |
| Output Format    | PDF (image)                           | Ŧ    | Language   | Afaan Oromo | ×      | PDF Size | Deal Mada Large                                                                                                    |
| Save Path        | C:\Users\Sam PC\Documents             |      |            |             | Select |          | Front                                                                                                    |
| File Name        | C:\Users\Sam PC\Documents\IMG_0007.PC | )F   |            |             |        |          | CAPUNI                                                                                                    |

### **Comparing Multiple Image Files in One Window**

If you have captured multiple images in your file directory, you can easily compare them side-by-side by using the Image Comparing feature:

- In the file directory column shown on the right-hand side of the main control window, you can press and hold the "Shift" key or the "Ctrl" key while you use your mouse to click and select multiple JPEG image files;
- Right click on these selected image files, and then you should see a pop-up window with multiple options;
- 3) Please select the "Compare" option, then the Image Comparison window will appear;
- 4) You can select up to 6 images and compare them in the same widow.
- 5) Using the "Lock/Unlock" option, you can rotate or zoom in on each individual image or apply these functions to all images;

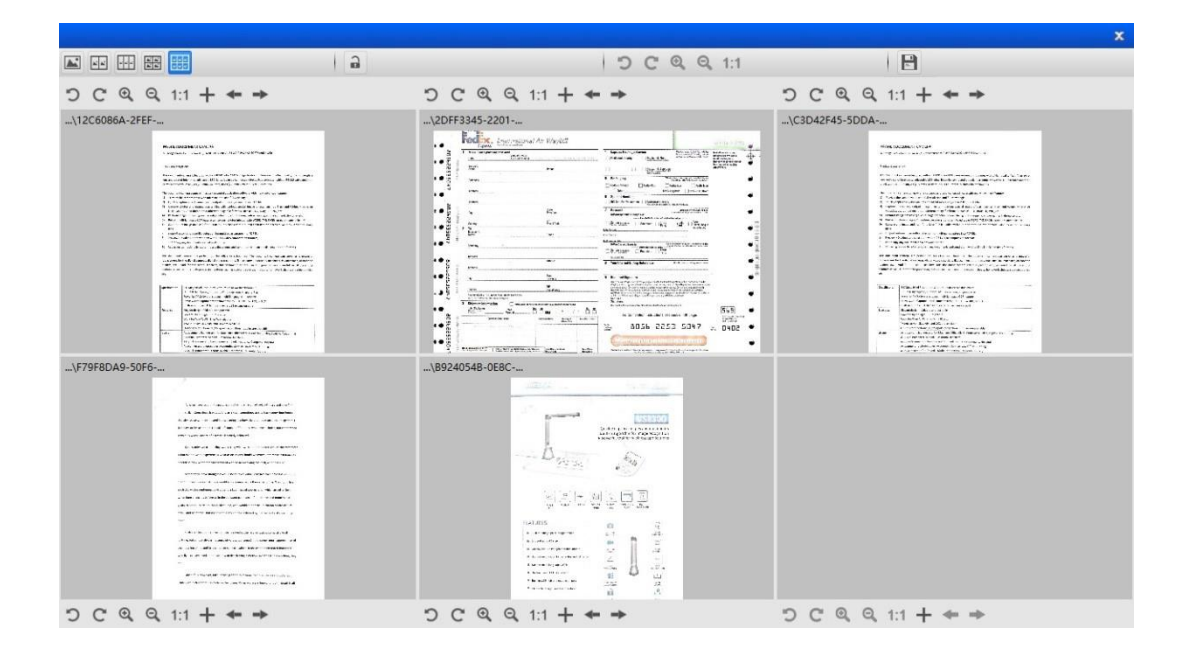

### Adding a Watermark in Scanned Document File

To add a common watermark such as DRAFT or CONFIDENTIAL to your scanned document, you can follow the following procedures:

- 1) Click on the [Document] function in the top menu bar.
- 2) Click on the Watermark icon in the left-hand side toolbar to bring up the Watermark setting dialog.
- 3) In the Watermark setting dialog, select [Add Watermark].

| Watermark Setting |                      | х |
|-------------------|----------------------|---|
| O No Watermark    |                      |   |
| Add Watermark     |                      |   |
| Content           | Confidential         |   |
| Font              | Arial                | , |
| Size              | Auto                 | • |
| Color             |                      | • |
| Transparency      | Translucent          | • |
| Layout            | Sample Sample Sample |   |
|                   | Apply OK Cancel      |   |

- 4) Type your watermark text in the **Content** box. You can try different fonts, size, colors, transparency, and choose a layout while you're at it.
- 5) Click [**OK**] to apply the Watermark settings to your document. Now you can try to scan a document with the added Watermark.

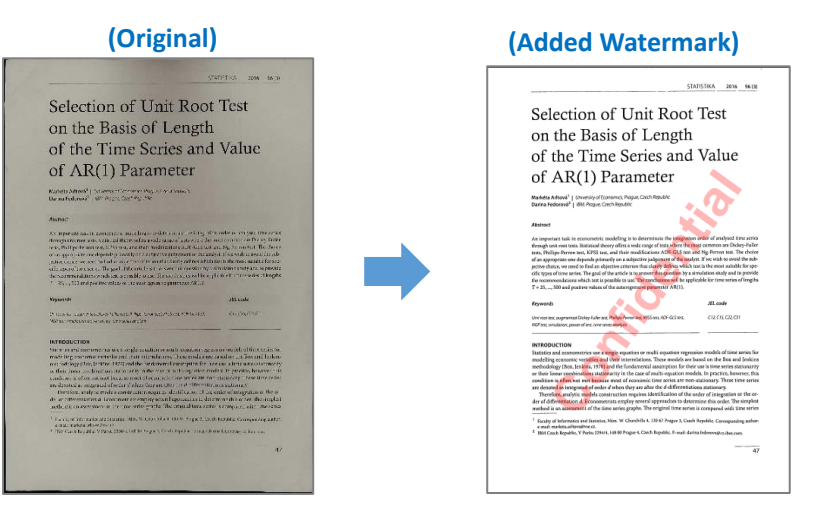

### **Configuring the PDF Settings**

The documents you process with this software can be saved as PDF with differing settings. The following steps can guide you in settings the detail options of a PDF file.

1) Click on the settings  $\overline{\bigtriangledown}$  icon in the upper right-hand side of the main window

and select "Setting" from the drop down list.

2) Choose the "PDF Settings" tab.

| Settings        |              |                        |         | × |
|-----------------|--------------|------------------------|---------|---|
| Menu Options    | Image Option | ns                     |         |   |
| PDF Compr       | ession       |                        |         |   |
| PDF(In          | iage)        | Standard Comp          | ression | • |
| PDF(Searchable) |              | Standard Compression 👻 |         | • |
|                 |              |                        |         |   |
|                 |              |                        |         |   |
|                 |              |                        |         |   |
|                 |              |                        |         |   |
|                 |              |                        |         |   |
|                 |              |                        |         |   |
|                 |              |                        |         |   |
|                 |              |                        |         |   |
|                 |              |                        |         |   |
|                 |              |                        |         |   |
|                 |              |                        |         |   |

3) In the PDF Settings dialog, you can set the file compression as low, standard, or high in the drop down list of each type PDF format.

|    | Standard Compression                                    |  |  |  |  |
|----|---------------------------------------------------------|--|--|--|--|
|    | Low Compression Rate (High image quality, bigger size)  |  |  |  |  |
| 4) | High Compression Rate (Low image quality, smaller size) |  |  |  |  |

5) Click [Confirm] to apply these PDF settings to your document.

#### PDF (Image)

When you select this file type, this software cannot perform text recognition in your document. Your PDF file will not be text-searchable, as it only contains the image of your original document.

#### PDF (Searchable)

This file type is most commonly used. It contains two layers: the recognized text, and the original image on top of the text. This way, you have both access to the recognized text and you still see the original image.

### **Supported OCR Languages**

The CamBook software is integrated with a powerful OCR function, the user can scan a document and convert the image into a searchable PDF, editable Word, Text, or Excel file. The OCR function supports the following languages.

| English             | German            | French             |
|---------------------|-------------------|--------------------|
| Spanish             | Italian           | British English    |
| Swedish             | Danish            | Norwegian          |
| Dutch               | Portuguese        | Brazilian          |
| Galician            | Icelandic         | Greek              |
| Czech               | Hungarian         | Romanian           |
| Slovak              | Croatian          | Serbian            |
| Slovenian           | Luxembourgish     | Finnish            |
| Russian             | Belarusian        | Ukrainian          |
| Macedonian          | Bulgarian         | Estonian           |
| Lithuanian          | Afrikaans         | Albanian           |
| Catalan             | Irish Gaelic      | Scottish Gaelic    |
| Basque              | Breton            | Corsican           |
| Frisian             | Norwegian Nynorsk | Indonesian         |
| Malay               | Swahili           | Tagalog            |
| Japanese            | Korean            | Simplified Chinese |
| Traditional Chinese | Quechua           | Aymara             |
| Faroese             | Friulian          | Greenlandic        |
| Haitian Creole      | Rhaeto Romance    | Sardinian          |
| Kurdish             | Cebuano           | Bemba              |
| Chamorro            | Fijian            | Ganda              |
| Hani                | ldo               | Interlingua        |
| Kikongo             | Kinyarwanda       | Malagasy           |
| Maori               | Mayan             | Minangkabau        |
| Nahuatl             | Nyanja            | Rundi              |
| Samoan              | Sotho             | Sundanese          |
| Tahitian            | Tongan            | Tswana             |
| Wolof               | Xhosa             | Zapotec            |
| Javanese            | Nigerian Pidgin   | Occitan            |
| Manx                | Tok pisin         | Bislama            |
| Hiligaynon          | Kapampangan       | Balinese           |
| Bikol               | llocano           | Madurese           |
| Waray               | Serbian latin     | Latin              |
| Latvian             | Hebrew            | Numeric            |
| Esperanto           | Maltese           | Zulu               |
| Afaan Oromo         | Asturian          | Azeri (latin)      |

| Luba               | Papiamento                 | Tatar (latin)        |
|--------------------|----------------------------|----------------------|
| Turkmen (latin)    | Welsh                      | Arabic               |
| Farsi              | Mexican Spanish            | Bosnian (Latin)      |
| Bosnian (Cyrillic) | Moldovan                   | German (Switzerland) |
| Tetum              | Kazakh (Cyrillic)          | Mongolian (Cyrillic) |
| Uzbek (Latin)      | Simplified Chinese+English | Traditional          |
|                    |                            | Chinese+English      |
| Japanese+English   | Polish                     | Turkey               |

#### NOTE:

- In order to correctly utilize the built-in OCR feature, when using the OCR function, please set [Image Settings] option to "B&W (Document)" or "B&W (Red Stamp)", this will help to speed up the OCR recognition process.
- 2) If the document is placed in landscape, please check the "Auto Page Orientation" function in the top menu bar, this function will help rotate the pages based on the text orientation.

### **FAQs (Frequently Asked Questions)**

#### Q1: Why am I seeing the video from the Webcam instead of the book scanner?

A1: Please select the correct camera device by clicking on the [Device] setting in the lower left corner of the main window, and then select the correct book scanner device.

#### Q2: Why are there some noises (black dots) on my scanned document?

A2: When scanning a black and white document, please choose the "B&W (Red Stamp)" option from [Image Settings] feature settings for better image quality.

#### Q3: Why are there shadows on my scanned document?

A3: Please choose the "B&W (Red Stamp)" option from [Image Setting] feature settings and try again.

#### Q4: How can I merge multiple documents into one PDF?

A4: Please choose the "Multiple" option in [Page] feature settings, and please choose the "PDF" option from [Output] feature settings.

#### Q5: Why can't the document be detected?

A5: Please make sure the document is on the black soft mat or try to restart the software.

#### Q6: Why does the image appear to be over-exposed? The text can't be seen.

A6: Please place document in the center of scanning window.

#### Q7: After capture, where are images been stored?

A7: Please click the "Open" button on the right-hand side of the software' main window. The default destination is "My Documents", but you can also change the storage destination by clicking the [Select] button.